# An Introduction on How to Use the SciENcv Profile System

Stephanie Tofighi, MSPP

University of New Mexico

NCURA Region VII PEDC 2020: Grow in Your Profession with Region VII

A Region

# **Working within the NSF Restrictions**

- Fillable pdf
  - Inflexible formatting on biosketch includes excessive space for professional preparation and limited space for other significant products and synergistic activities
  - Current and pending document is 15 pages long and per NSF guidelines should not be altered.

### sciENcv

- Default font size is larger than minimum allowed
- Document can only be downloaded as pdf and cannot be altered per NSF regulations

# Agenda

- My NCBI
- Assigning Delegates
- My Bibliography
- How to Use sciENcv
  - NSF Biosketch
  - NSF Current and Pending
- Using Existing Documents as Templates for other Types of Biosketches

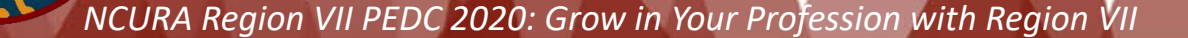

### **Presentation Glossary**

- Owner Refers to the person who owns the biosketch and current and pending information. For the sake of this presentation, the owner is the PI who will delegate authority to their My Bibliography, sciENcv, or ORCiD accounts to an administrator.
- User Refers to the delegated person who is given authority to build and/or modify a biosketch or current and document for a PI using the sciENcv system. For the sake of this presentation, the user is the delegated administrator.
- **Delegate** Synonymous with the **User** role.

# My NCB <u>https://www.ncbi.nlm.nih.gov/account/</u>

- Sign in to NCBI
  - Google Account
  - NIH/ERA Commons Login
  - 3<sup>rd</sup> Party Sign in Options
    - Assortment of Organizations
    - National Science Foundation

### OR

• Register for an NCBI account

NCURA Region VII PEDC 2020: Grow in Your Profession with Region

• Email Address and Password

| ian | in with                           |
|-----|-----------------------------------|
|     | Google NH Login Commons           |
| See | more 3rd party sign in options    |
|     | OR                                |
| Sig | n in directly to NCBI             |
| NCE | 31 Username                       |
| Pas | sword                             |
|     | Keep me signed in                 |
| Si  | gn In                             |
|     | Forgot NCBI username or password? |
|     | Register for an NCBI account      |
|     |                                   |
|     |                                   |
|     |                                   |
|     |                                   |

# My NCB <u>https://www.ncbi.nlm.nih.gov/account/</u>

- Sign in to NCBI
  - Google Account
  - NIH/ERA Commons Login
  - 3<sup>rd</sup> Party Sign in Options
    - Assortment of Organizations
    - National Science Foundation

### OR

Register for an NCBI account

NCURA Region VII PEDC 2020: Grow in Your Profession with Region VII

Email Address and Password

| Last signed in from this computer via: <u>National Science Free Science Free Science </u> | oundation |
|----------------------------------------------------------------------------------------------------|-----------|
| ign in with                                                                                                    |           |
| Google NH) Login ROMMONS                                                                                                    |           |
| See more 3rd party sign in options                                                                                                    |           |
| OR                                                                                                    |           |
| Sign in directly to NCBI                                                                                                    |           |
| N CONTRACTOR OF CONTRACTOR OF CONT                                                                                                    |           |
| NCBI Username                                                                                                    |           |
| NCBI Username<br>Password                                                                                                    |           |
| NCBI Username       Password       Image: Constraint of the second second                                                                     |           |
| NCBI Username Password Keep me signed in Sign In                                                                                                    |           |
| NCBI Username         Password         ✓ Keep me signed in         Sign In         Forgot NCBI username or password?                                                                                                    |           |
| NCBI Username         Password         ✓ Keep me signed in         Sign In         Forgot NCBI username or password?         Register for an NCBI account                                                                                                    |           |
| NCBI Username         Password         Image: Constraint of the second state of the second state of the                                                                                          |           |
| NCBI Username         Password         Image: Constraint of the second state of the second state of the                                                                                          |           |
| NCBI Username         Password         Image: Comparison of the second second se                                                                                          |           |

|                                                                                                    | avases                                                                                |                                                                                                |                                                                                                    |         |   |
|----------------------------------------------------------------------------------------------------|---------------------------------------------------------------------------------------|------------------------------------------------------------------------------------------------|----------------------------------------------------------------------------------------------------|---------|---|
| Search : PubMed                                                                                                    |                                                                                       | 0                                                                                              |                                                                                                    |         |   |
| fint: clicking the "Search<br>hat database's homepa                                                                                                    | h" button wit<br>age.                                                                 | hout any te                                                                                    | erms listed in the search box will transport                                                                                                    | you     | į |
| ly Bibliography                                                                                                    |                                                                                       |                                                                                                |                                                                                                    | •       |   |
| our bibliography conta                                                                                                    | ins <u>95 items</u> .                                                                 |                                                                                                |                                                                                                    |         |   |
| our bibliography is priv                                                                                                    | vate.                                                                                 | n Plassa n                                                                                     | lick here to recolve the issues                                                                                                    |         |   |
| To or your citations red                                                                                                    | une allention                                                                         | I. Fledse C                                                                                    | Manage My Bibliography                                                                                                    | 1.16    |   |
|                                                                                                    |                                                                                       |                                                                                                | Manage Wy Dibliography                                                                                                    | <u></u> |   |
|                                                                                                    |                                                                                       |                                                                                                |                                                                                                    | _       |   |
| ecent Activity                                                                                                    |                                                                                       |                                                                                                |                                                                                                    | ۲       |   |
| ecent Activity                                                                                                    | Database                                                                              | Туре                                                                                           | Term                                                                                                    | ۲       |   |
| Time<br>Yesterday 07:56 AM                                                                                                    | Database<br>PubMed                                                                    | Type                                                                                           | Term<br>Multiplex lateral-flow test strips                                                                                                    | ۲       |   |
| Time<br>Yesterday 07:56 AM<br>08-May-2020                                                                                                    | Database<br>PubMed<br>PubMed                                                          | Type<br>record<br>record                                                                       | Term<br>Multiplex lateral-flow test strips<br>Strong, Tough, Stretchable, and Sel                                                                                                    | ۲       |   |
| Time<br>Yesterday 07:56 AM<br>08-May-2020<br>06-May-2020                                                                                                    | Database<br>PubMed<br>PubMed<br>Books                                                 | Type<br>record<br>record<br>record                                                             | Term<br><u>Multiplex lateral-flow test strips</u><br><u>Strong, Tough, Stretchable, and Sel</u><br><u>Using Preferences - My NCBI Help</u>                                                                                                    |         |   |
| Time<br>Time<br>Yesterday 07:56 AM<br>08-May-2020<br>06-May-2020<br>06-May-2020                                                                                                    | Database<br>PubMed<br>PubMed<br>Books<br>Books                                        | Type<br>record<br>record<br>record<br>record                                                   | Term<br>Multiplex lateral-flow test strips<br>Strong, Tough, Stretchable, and Sel<br>Using Preferences - My NCBI Help<br>SciENcv - My NCBI Help                                                                                                    |         |   |
| ecent Activity<br>Time<br>Yesterday 07:56 AM<br>08-May-2020<br>06-May-2020<br>06-May-2020<br>06-May-2020                                                                            | Database<br>PubMed<br>PubMed<br>Books<br>Books<br>Books                               | Type<br>record<br>record<br>record<br>record<br>record                                         | Term<br><u>Multiplex lateral-flow test strips</u><br><u>Strong, Tough, Stretchable, and Sel</u><br><u>Using Preferences - My NCBI Help</u><br><u>SciENcv - My NCBI Help</u><br><u>My Bibliography - My NCBI Help</u>                                                                                                    |         |   |
| ecent Activity<br>Time<br>Yesterday 07:56 AM<br>08-May-2020<br>06-May-2020<br>06-May-2020<br>06-May-2020<br>06-May-2020                                                             | Database<br>PubMed<br>PubMed<br>Books<br>Books<br>Books<br>Books<br>PubMed            | Type<br>record<br>record<br>record<br>record<br>record<br>search                               | Term<br><u>Multiplex lateral-flow test strips</u><br><u>Strong, Tough, Stretchable, and Sel</u><br><u>Using Preferences - My NCBI Help</u><br><u>SciENcv - My NCBI Help</u><br><u>My Bibliography - My NCBI Help</u><br><u>Bioinspired Reversibly Cross-linked</u>                                                                          |         |   |
| ecent Activity<br>Time<br>Yesterday 07:56 AM<br>08-May-2020<br>06-May-2020<br>06-May-2020<br>06-May-2020<br>06-May-2020<br>06-May-2020                                              | Database<br>PubMed<br>PubMed<br>Books<br>Books<br>Books<br>PubMed<br>PubMed           | Type<br>record<br>record<br>record<br>record<br>record<br>search<br>search                     | Term<br>Multiplex lateral-flow test strips<br>Strong, Tough, Stretchable, and Sel<br>Using Preferences - My NCBI Help<br>SciENcv - My NCBI Help<br>My Bibliography - My NCBI Help<br>Bioinspired Reversibly Cross-linked<br>Biomimetic molecular assemblies on                                                                              |         |   |
| ecent Activity<br>Time<br>Yesterday 07:56 AM<br>08-May-2020<br>06-May-2020<br>06-May-2020<br>06-May-2020<br>06-May-2020<br>06-May-2020<br>06-May-2020<br>06-May-2020                | Database<br>PubMed<br>PubMed<br>Books<br>Books<br>Books<br>PubMed<br>PubMed           | Type<br>record<br>record<br>record<br>record<br>record<br>search<br>search<br>search           | Term<br>Multiplex lateral-flow test strips<br>Strong, Tough, Stretchable, and Sel<br>Using Preferences - My NCBI Help<br>SciENcv - My NCBI Help<br>My Bibliography - My NCBI Help<br>Bioinspired Reversibly Cross-linked<br>Biomimetic molecular assemblies on<br>Biomimetic molecular assemblies on                                        |         |   |
| ecent Activity<br>Time<br>Yesterday 07:56 AM<br>08-May-2020<br>06-May-2020<br>06-May-2020<br>06-May-2020<br>06-May-2020<br>06-May-2020<br>06-May-2020<br>06-May-2020<br>06-May-2020 | Database<br>PubMed<br>PubMed<br>Books<br>Books<br>Books<br>PubMed<br>PubMed<br>PubMed | Type<br>record<br>record<br>record<br>record<br>record<br>search<br>search<br>search<br>search | Term<br>Multiplex lateral-flow test strips<br>Strong, Tough, Stretchable, and Sel<br>Using Preferences - My NCBI Help<br>SciENcv - My NCBI Help<br>My Bibliography - My NCBI Help<br>Bioinspired Reversibly Cross-linked<br>Biomimetic molecular assemblies on<br>Biomimetic molecular assemblies on<br>Nanopatterned Polymer Brushes for T |         |   |

#### - X Saved Searches You don't have any saved searches yet. Go and create some saved searches in PubMed or our other databases. Manage Saved Searches » Collections A X All bibliographies and Other citations are now in My Bibliography Collection Name Items Settings/Sharing Type edit 0 Private Standard Favorites Manage Collections » A X Filters \$ Filters for: PubMed You do not have any active filters for this database. Add filters for the selected database. Manage Filters » SciENcv \* X Name Last Update Sharing Type Gabriel Lopez Yesterday 08:09 AM Private NSF Biosketch Biosketch Nick Carroll Biosketch Yesterday 09:03 AM Public NSF Biosketch Lopez Current and Private NSFCurrentAndPendingSupport 11-May-2020 Pending Matt Lakin Biosketch Yesterday 09:37 AM Private NSF Biosketch

# My NCBI Homepage

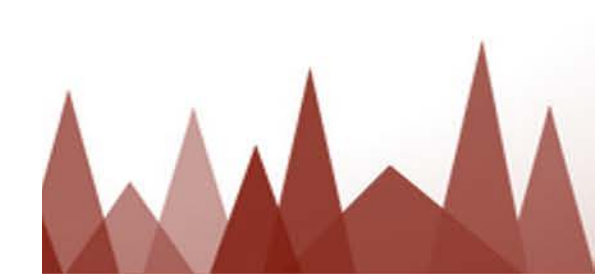

#### Customize this page | NCBI Site Preferences | Video Overview | Help

# **Assigning Delegates**

### Owners can Assign Delegates or Users to their accounts

| ncbi.nlm.nih.gov/myncbi/                                                                                                    | A O R S                            |
|----------------------------------------------------------------------------------------------------|------------------------------------|
| Resources 🗹 How To 🖸                                                                                                    | sctofighi@unm.edu My NCBI Sign Out |
| COVID-19 is an emerging, rapidly evolving situation.<br>Get the latest public health information from CDC: <u>https://www.coronavirus.gov</u><br>Get the latest research from NIH: <u>https://www.nih.gov/coronavirus</u> . | <i>L</i> .                         |

### Owners should click account name to edit account settings

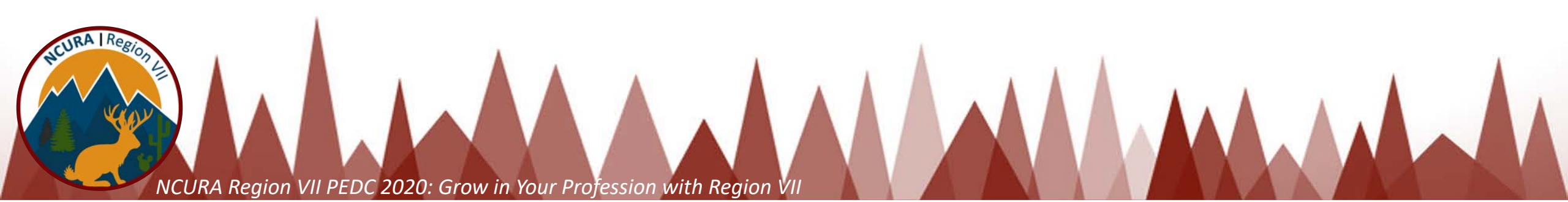

### **NCBI Account Settings**

### Email

### sctofighi@unm.edu (confirmed)

This email is used for delivery of saved searches.

Linked accounts You can sign in via these 3rd-parties. Contact the 3rd party for sign-in related issues.

# Owner can Add **Delegates with Email** Address or Change Levels of Arress

| National Science Founda<br>(NSF) | ation sctofighi@i | unm.edu (currently s | igned in via | this method)    | hange | Leveis UI Access                                                                                                    |
|----------------------------------|-------------------|----------------------|--------------|-----------------|-------|----------------------------------------------------------------------------------------------------|
| elegates                         |                   |                      |              |                 |       | Add a delegate Enter your delegate's email address:                                                                                                    |
| My NCBI User Name                | E-mail            | My Bibliography      | SciENcv      | Remove          |       |                                                                                                    |
| mjdaniel                         | mjdaniel@unm.edu  |                      |              | X               |       | OK <u>Cancel</u>                                                                                                    |
| mlfishel                         | mlfishel@unm.edu  |                      |              | ×               |       | What'll happen:                                                                                                    |
| NCURA I Region                   |                   |                      |              |                 |       | <ul> <li>Your delegate will receive an e-mail notitying them of access.</li> <li>Your delegate will click a link in the e-mail to activate access.</li> <li>If your delegate does not have a My NCBI account, they will be invited to regist</li> </ul> |
| NCURA R                          | eaion VII PEDC 20 | 20: Grow in Your     | Profession   | with Region VII |       |                                                                                                    |

Change

# **Email Sent to Assigned Delegate**

| ☆ | my | ncbi | @no | bi.r | nlm. | .nih | .gov |
|---|----|------|-----|------|------|------|------|
|---|----|------|-----|------|------|------|------|

🗇 Inbox - sctofighi@unm.edu 🛛 July 14, 2020 at 11:05 AM

M

[MyNCBI] Delegation request from julia.fulghum@gmail.com

To: sctofighi@unm.edu

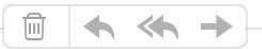

[EXTERNAL]

Dear sctofighi@unm.edu,

My NCBI is a free user account system that can be used to store data (such as PubMed citations), searches, and web site preferences for the NCBI web site.

The My NCBI user: julia.fulghum@gmail.com has granted you permission to view and manage his/her bibliography. You will be able to add and remove citations to the bibliography and perform other functions as if you were julia.fulghum@gmail.com. To accept this responsibility, click the link below to log in to or register for My NCBI.

https://www.ncbi.nlm.nih.gov/account/delegation/?token=qBFpL48ge2fefae7&delegateOf=julia.fulghum%40gmail.com

If you believe you have received this message in error, you may simply ignore it or contact the requestor julia.fulghum@gmail.com for clarification.

Please do not reply to this message. Replies to this message are routed to an unmonitored mailbox. You may send questions, problems, and comments to <u>info@ncbi.nlm.nih.gov</u>.

Thank you,

The My NCBI Team

# **Email Sent to Assigned Delegate**

| ☆ myncbi@ncbi.nlm.nih.gov                                |   |   |     | 🗎 Inbox - sctofighi@unm.eo | du . | July 14, 2020 at 11:05 AM |
|----------------------------------------------------------|---|---|-----|----------------------------|------|---------------------------|
| [MyNCBI] Delegation request from julia.fulghum@gmail.com | 1 |   |     |                            |      |                           |
| To: sctofighi@unm.edu                                    |   |   |     |                            |      |                           |
|                                                          | Ŵ | 4 | ≪ . | •                          |      |                           |

Μ

[EXTERNAL]

Dear sctofighi@unm.edu,

My NCBI is a free user account system that can be used to store data (such as PubMed citations), searches, and web site preferences for the NCBI web site.

The My NCBI user: julia.fulghum@gmail.com has granted you permission to view and manage his/her bibliography. You will be able to add and remove citations to the bibliography and perform other functions as if you were julia.fulghum@gmail.com. To accept this responsibility, click the link below to log in to or register for My NCBI.

https://www.ncbi.nlm.nih.gov/account/delegation/?token=qBFpL48ge2fefae7&delegateOf=julia.fulghum%40gmail.com

If you believe you have received this message in error, you may simply ignore it or contact the requestor julia.fulghum@gmail.com for clarification.

Please do not reply to this message. Replies to this message are routed to an unmonitored mailbox. You may send questions, problems, and comments to <u>info@ncbi.nlm.nih.gov</u>.

Thank you,

The My NCBI Team

# **Confirming Delegate Connection**

Delegate for julia.fulghum@gmail.com

**Delegation Confirmation for My Bibliography and SciENcv** 

julia.fulghum@gmail.com has added you as a delegate for their bibliography and SciENcv profile in My NCBI. You will be able to view the bibliography, add citations, remove them, and perform other actions on it as if you were julia.fulghum@gmail.com. Similarly, you will be able to view their SciENcv profile and add information, remove items, and perform other actions on it as if you were julia.fulghum@gmail.com.

Confirm Connection

**Decline Connection** 

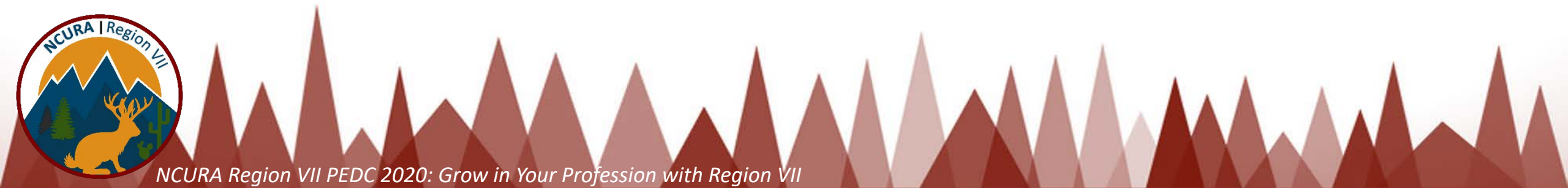

| Search : PubM                                                                                                    | led                                                                                                    | <b></b>                                                                              |                                                                                                    |                                                                                                    | Search                                                                                                    |                                                                                                    |
|----------------------------------------------------------------------------------------------------|----------------------------------------------------------------------------------------------------|--------------------------------------------------------------------------------------|----------------------------------------------------------------------------------------------------|----------------------------------------------------------------------------------------------------|----------------------------------------------------------------------------------------------------|----------------------------------------------------------------------------------------------------|
| Hint: clicking the that database's t                                                                                                    | "Search" butt<br>nomepage.                                                                                         | on without a                                                                         | any terms listed in the                                                                                                    | search box                                                                                                    | will transpo                                                                                              | ort you                                                                                                    |
| ly Bibliogra                                                                                                    | aphy                                                                                                    |                                                                                      |                                                                                                    |                                                                                                    |                                                                                                    |                                                                                                    |
| Your bibliograph<br>Your bibliograph                                                                                                    | y contains <u>781</u><br>y is <b>private</b> .                                                                     | items.                                                                               |                                                                                                    |                                                                                                    |                                                                                                    |                                                                                                    |
| 10 of your citation                                                                                                    | ons require at                                                                                                    | tention. Plea                                                                        | ase click here to reso                                                                                                    | lve the issue                                                                                                    | <del>)S.</del>                                                                                            |                                                                                                    |
| Delegated                                                                                                    | Bibliogra                                                                                                    | phies                                                                                |                                                                                                    |                                                                                                    |                                                                                                    |                                                                                                    |
|                                                                                                    | Bibli                                                                                                    | iography                                                                             |                                                                                                    | Items                                                                                                    | Shar                                                                                                    | ing                                                                                                    |
| Julia Fulghum's                                                                                                    | s bibliography                                                                                                    |                                                                                      |                                                                                                    | 6                                                                                                    | private                                                                                                   |                                                                                                    |
| Gabriel López's                                                                                                    | s bibliography                                                                                                    |                                                                                      |                                                                                                    | 78                                                                                                    | private                                                                                                   |                                                                                                    |
| 0 191 19 1918                                                                                                    |                                                                                                    |                                                                                      |                                                                                                    |                                                                                                    |                                                                                                    |                                                                                                    |
| pahenning's bil                                                                                                    | bliography                                                                                                    |                                                                                      |                                                                                                    | 12                                                                                                    | private                                                                                                   |                                                                                                    |
| pahenning's bil                                                                                                    | <u>bliography</u>                                                                                                  |                                                                                      |                                                                                                    | 12<br><u>Manage M</u>                                                                                                    | private<br>y Bibliogram                                                                                   | ohy »                                                                                                    |
| ecent Activ                                                                                                    | vity                                                                                                    |                                                                                      |                                                                                                    | 12<br><u>Manage M</u>                                                                                                    | private<br><u>y Bibliogra</u> p                                                                           | ohy »                                                                                                    |
| pahenning's bil<br>Recent Activ                                                                                                    | vity<br>Database                                                                                                   | Туре                                                                                 |                                                                                                    | 12<br><u>Manage M</u><br>Term                                                                                                    | private<br><u>y Bibliograp</u>                                                                            | ohy »                                                                                                    |
| Recent Activ<br>Time<br>24-Jun-2020                                                                                                    | vity<br>Database<br>PMC                                                                                            | Type<br>record                                                                       | Cross-disciplinary                                                                                                    | 12<br><u>Manage M</u><br>Term<br>research in                                                                                                    | private<br>y Bibliograg                                                                                   | ohy »                                                                                                    |
| Recent Activ<br>Time<br>24-Jun-2020<br>27-May-2020                                                                                                    | vity<br>Database<br>PMC<br>PMC                                                                                     | Type<br>record<br>record                                                             | Cross-disciplinary<br>Multinode acoustic                                                                                                    | 12<br>Manage M<br>Term<br>research in<br>c focusing fo                                                                                                    | private<br>y Bibliograp<br>canc<br>r par                                                                  | ohy »                                                                                                    |
| Recent Activ<br>Time<br>24-Jun-2020<br>27-May-2020<br>18-May-2020                                                                                                    | vity<br>Database<br>PMC<br>PMC<br>PMC<br>PubMed                                                                    | Type<br>record<br>record<br>record                                                   | Cross-disciplinary<br>Multinode acoustio<br>Multiplex lateral-flo                                                                                                    | 12<br><u>Manage M</u><br>Term<br>research in<br>c focusing fo<br>ow test strips                                                                                          | private<br><u>y Bibliograp</u><br><u>canc</u><br><u>r par</u><br><u>s</u>                                 | ohy »                                                                                                    |
| 24-Jun-2020<br>27-May-2020<br>18-May-2020<br>08-May-2020                                                                                                    | vity<br>Database<br>PMC<br>PMC<br>PubMed<br>PubMed                                                                 | Type<br>record<br>record<br>record<br>record                                         | Cross-disciplinary<br>Multinode acoustic<br>Multiplex lateral-fic<br>Strong, Tough, Str                                                                                                    | 12<br>Manage M<br>Term<br>research in<br>c focusing fo<br>ow test strips<br>etchable, an                                                                                 | private<br><u>y Bibliograp</u><br><u>canc</u><br><u>r par</u><br><u>s</u><br><u>nd Sel</u>                | ohy »                                                                                                    |
| 24-Jun-2020<br>27-May-2020<br>18-May-2020<br>08-May-2020<br>06-May-2020                                                                                                    | vity<br>Database<br>PMC<br>PMC<br>PubMed<br>PubMed<br>Books                                                        | Type<br>record<br>record<br>record<br>record<br>record                               | Cross-disciplinary<br>Multinode acoustio<br>Multiplex lateral-fic<br>Strong, Tough, Str<br>Using Preferences                                                                                     | 12<br>Manage M<br>Term<br>research in<br>c focusing fo<br>ow test strips<br>etchable, an<br>c - My NCBI                                                                  | private<br><u>y Bibliograp</u><br><u>canc</u><br><u>r par</u><br><u>s</u><br><u>id Sel</u><br><u>Help</u> | bhy »                                                                                                    |
| 24-Jun-2020<br>27-May-2020<br>18-May-2020<br>08-May-2020<br>06-May-2020<br>06-May-2020                                                                                                    | vity<br>Database<br>PMC<br>PMC<br>PubMed<br>PubMed<br>Books<br>Books                                               | Type<br>record<br>record<br>record<br>record<br>record<br>record                     | Cross-disciplinary<br>Multinode acoustic<br>Multiplex lateral-flo<br>Strong, Tough, Str<br>Using Preferences<br>SciENcy - My NCE                                                                 | 12<br>Manage M<br>Term<br>research in<br>c focusing fo<br>bw test strips<br>retchable, arr<br>s - My NCBI<br>31 Help                                                     | private<br><u>y Bibliograp</u><br><u>canc</u><br><u>r par</u><br><u>s</u><br><u>id Sel</u><br><u>Help</u> | s and a second second s |
| 24-Jun-2020<br>27-May-2020<br>18-May-2020<br>08-May-2020<br>06-May-2020<br>06-May-2020<br>06-May-2020                                                                                                    | Vity<br>Database<br>PMC<br>PMC<br>PubMed<br>PubMed<br>Books<br>Books<br>Books                                      | Type<br>record<br>record<br>record<br>record<br>record<br>record<br>record           | Cross-disciplinary<br>Multinode acoustio<br>Multiplex lateral-fic<br>Strong, Tough, Str<br>Using Preferences<br>SciENcy - My NCE<br>My Bibliography -                                            | 12<br><u>Manage M</u><br>Term<br>research in<br>c focusing fo<br>bow test strips<br>etchable, and<br>s - My NCBI<br>31 Help<br>My NCBI Help                              | private<br>y Bibliograp<br>canc<br>r par<br>s<br>nd Sel<br>Help<br>ht                                     | bhy »                                                                                                    |
| Time           24-Jun-2020           27-May-2020           18-May-2020           08-May-2020           06-May-2020           06-May-2020           06-May-2020           06-May-2020           06-May-2020           06-May-2020           06-May-2020           06-May-2020           06-May-2020           06-May-2020 | Vity<br>Database<br>PMC<br>PMC<br>PubMed<br>PubMed<br>Books<br>Books<br>Books<br>Books<br>PubMed                   | Type<br>record<br>record<br>record<br>record<br>record<br>record<br>record<br>search | Cross-disciplinary<br>Multinode acoustio<br>Multiplex lateral-flo<br>Strong, Tough, Str<br>Using Preferences<br>SciENcv - My NCE<br>My Bibliography -<br>Bioinspired Reven                       | 12<br><u>Manage M</u><br>Term<br>research in<br>c focusing fo<br>bw test strips<br>etchable, an<br>c - My NCBI<br>BI Help<br><u>My NCBI He</u><br>sibly Cross-I          | private<br>y Bibliograp<br>canc<br>r par<br>s<br>Help<br>help<br>inked                                    | bhy »                                                                                                    |
| 24-Jun-2020<br>27-May-2020<br>08-May-2020<br>06-May-2020<br>06-May-2020<br>06-May-2020<br>06-May-2020<br>06-May-2020<br>06-May-2020                                                                                                    | Diliography<br>Database<br>PMC<br>PMC<br>PubMed<br>PubMed<br>Books<br>Books<br>Books<br>PubMed<br>PubMed<br>PubMed | Type<br>record<br>record<br>record<br>record<br>record<br>record<br>search<br>search | Cross-disciplinary<br>Multinode acoustic<br>Multiplex lateral-fic<br>Strong, Tough, Str<br>Using Preferences<br>SciENcv - My NCE<br>My Bibliography -<br>Bioinspired Revent<br>Biomimetic molect | 12<br><u>Manage M</u><br>Term<br>research in<br>c focusing fo<br>ow test strips<br>etchable, ar<br>c - My NCBI<br>BI Help<br>My NCBI He<br>sibly Cross-I<br>ular assembl | private<br>y Bibliograp<br>canc<br>r par<br>s<br>d Sel<br>Help<br>inked<br>lies on                        | bhy »                                                                                                    |

| Go and <u>creates</u>                                                                                                    | You don't have a some saved search                                                                | ny saved searc                                                                                                    | hes yet.<br>I or our of                        | her databases.                                                                                      |   |
|----------------------------------------------------------------------------------------------------|---------------------------------------------------------------------------------------------------|----------------------------------------------------------------------------------------------------|------------------------------------------------|----------------------------------------------------------------------------------------------------|---|
|                                                                                                    |                                                                                                   |                                                                                                    | Mana                                           | age Saved Searches »                                                                                |   |
| ollections                                                                                                    |                                                                                                   |                                                                                                    |                                                |                                                                                                    | 1 |
| All bibliographies and Othe                                                                                                    | r citations are nov                                                                               | v in <u>My Bibliogr</u>                                                                                           | aphy                                           |                                                                                                    |   |
| Collection Name                                                                                                    | e It                                                                                              | ems Settings                                                                                                    | /Sharing                                       | Туре                                                                                                |   |
| Favorites                                                                                                    | edit 0                                                                                            | O Pri                                                                                                    | vate                                           | Standard                                                                                            |   |
|                                                                                                    |                                                                                                   |                                                                                                    |                                                | Manage Collections »                                                                                |   |
| ilters                                                                                                    |                                                                                                   |                                                                                                    |                                                |                                                                                                    | ļ |
| Filters for: PubMed                                                                                                    |                                                                                                   |                                                                                                    |                                                |                                                                                                    |   |
|                                                                                                    |                                                                                                   |                                                                                                    |                                                |                                                                                                    | _ |
| You                                                                                                    | u do not have any a<br>Add filters for t                                                          | active filters for the selected data                                                                              | iis databa<br><u>base.</u>                     | se.<br>Manage Filters »                                                                             |   |
| You                                                                                                    | u do not have any a<br>Add filters for t                                                          | active filters for the selected data                                                                              | iis databa                                     | se.<br>Manage Filters »                                                                             |   |
| Yor<br>CIENCV<br>Name                                                                                                    | u do not have any a<br>Add filters for t                                                          | active filters for th<br>he selected data<br>Sharing                                                              | iis databa                                     | se.<br>Manage Filters »                                                                             |   |
| Yor<br>CIENCV<br>Name<br>Gabriel Lopez<br>Biosketch                                                                                                    | u do not have any a<br>Add filters for t                                                          | active filters for th<br>he selected data<br>Sharing<br>Private                                                   | base.                                          | se.<br>Manage Filters »<br>Type<br>iosketch                                                         |   |
| Yor<br>CIENCV<br>Name<br>Gabriel Lopez<br>Biosketch<br>Tofighi NSF Biosketch                                                                                       | u do not have any a<br>Add filters for t<br>Last Update<br>Yesterday 09:2                         | Active filters for the<br>he selected data<br>Sharing<br>Private<br>4 AM Private                                  | nis databas<br>base.<br>NSF B<br>NSF B         | se.<br>Manage Filters »<br>Type<br>iosketch                                                         |   |
| Yor<br>CIENCV<br>Name<br>Gabriel Lopez<br>Biosketch<br>Tofighi NSF Biosketch<br>PubMed NSF Biosketch<br>Example                                                    | u do not have any a<br>Add filters for t<br>Last Update<br>Yesterday 09:2                         | Active filters for the selected data<br>Sharing<br>Private<br>4 AM Private<br>Private                             | is databas<br>base.<br>NSF B<br>NSF B<br>NSF B | se.<br>Manage Filters »<br>Type<br>iosketch<br>iosketch                                             |   |
| CiENcv<br>Name<br>Gabriel Lopez<br>Biosketch<br>Tofighi NSF Biosketch<br>PubMed NSF Biosketch<br>Example<br>NSF Current and<br>Pending Document                    | u do not have any a<br>Add filters for t<br>Last Update<br>Yesterday 09:2<br>09:07 AM             | Active filters for the selected data<br>Sharing<br>Private<br>4 AM Private<br>Private<br>Private                  | NSF B<br>NSF B<br>NSF B<br>NSF B               | se.<br>Manage Filters »<br>Type<br>iosketch<br>iosketch<br>iosketch<br>urrentAndPendingSupp         | D |
| You<br>ciENcv<br>Name<br>Gabriel Lopez<br>Biosketch<br>Tofighi NSF Biosketch<br>PubMed NSF Biosketch<br>Example<br>NSF Current and<br>Pending Document<br>IES Test | 4 do not have any a<br>Add filters for t<br>Last Update<br>Yesterday 09:2<br>09:07 AM<br>09:50 AM | Active filters for the<br>he selected data<br>Sharing<br>Private<br>4 AM Private<br>Private<br>Private<br>Private | NSF B<br>NSF B<br>NSF B<br>NSF CI<br>IES Bid   | se.<br>Manage Filters »<br>Type<br>iosketch<br>iosketch<br>iosketch<br>urrentAndPendingSupprosketch | p |

gplopez@unm.edu julia.fulghum@gmail.com pahenning User Can Access Delegated Accounts from their My NCBI

# Accessing Delegated Accounts from My NCBI

| our bibliography contains <u>770 items</u> .<br>our bibliography is <b>private</b> . |                      |                    |
|--------------------------------------------------------------------------------------|----------------------|--------------------|
| 0 of your citations require attention. Plea                                          | ase click here to re | solve the          |
| Delegated Bibliographies                                                             |                      |                    |
|                                                                                      |                      |                    |
| Bibliography                                                                         | Items                | Sharing            |
| Bibliography<br>Iulia Fulghum's bibliography                                         | ltems<br>6           | Sharing            |
| Bibliography<br>Julia Fulghum's bibliography<br>Gabriel López's bibliography         | ltems<br>6<br>77     | private<br>private |

| Name                                                    | Last Update     | Sharing | Туре             |
|---------------------------------------------------------|-----------------|---------|------------------|
| Gabriel Lopez Biosketch                                 | 02:38 AM        | Private | NSF<br>Biosketch |
| Tofighi NSF Biosketch                                   | 09-Jul-<br>2020 | Private | NSF<br>Biosketch |
| PubMed NSF Biosketch<br>Example                         | 02:41 AM        | Private | NSF<br>Biosketch |
| elegated CVs :                                          |                 |         |                  |
|                                                         |                 |         |                  |
| gplopez@unm.edu                                         |                 |         |                  |
| gplopez@unm.edu<br>julia.fulghum@gmail.com              |                 |         |                  |
| gplopez@unm.edu<br>julia.fulghum@gmail.com<br>pahenning |                 |         |                  |

# Accessing Delegated Accounts from My NCBI

| our bibliography contains <u>770 items</u> . |                          |              |
|----------------------------------------------|--------------------------|--------------|
| 0 of your citations require attention. F     | Please click here to res | solve the    |
| elegated Bibliographies                      | 5                        |              |
| Bibliography                                 | Items                    | Sharing      |
| Julia Fulghum's bibliography                 | 6                        | private      |
| <u> Sabriel López's bibliography</u>         | 77                       | private      |
| pahenning's bibliography                     | 10                       | private      |
|                                              | Manage My Bi             | bliography » |

| Name              | Last Update     | Sharing | Туре             |
|-------------------|-----------------|---------|------------------|
| Biosketch         | 02:38 AM        | Private | NSF<br>Biosketch |
| <u>sketch</u>     | 09-Jul-<br>2020 | Private | NSF<br>Biosketch |
| <u> Biosketch</u> | 02:41 AM        | Private | NSF<br>Biosketch |
|                   |                 |         |                  |
| unm.edu           |                 |         |                  |
| um@gmail.com      |                 |         |                  |
| g                 |                 |         |                  |
|                   |                 | Manag   | e SciENcv »      |

# Accessing Delegated Accounts from My NCBI

URA

|                                                                                        |                    |                   | SciENcv                              |                 |         |                     |
|----------------------------------------------------------------------------------------|--------------------|-------------------|--------------------------------------|-----------------|---------|---------------------|
| My Bibliography                                                                        |                    |                   | Name                                 | Last Update     | Sharing | Туре                |
| Your bibliography contains <u>770 items</u> .<br>Your bibliography is <b>private</b> . |                    |                   | Gabriel Lopez Biosketch              | 02:38 AM        | Private | NSF<br>Biosketch    |
| 10 of your citations require attention. Please<br>issues.<br>Delegated Bibliographies  | click here to re   | solve th          | Tofighi NSF Biosketch                | 09-Jul-<br>2020 | Private | NSF<br>Biosketch    |
| Bibliography<br>Julia Fulghum's bibliography                                           | Items<br>6         | Sł<br>privat      | PubMed NSF Biosketch<br>Example      | 02:41 AM        | Private | NSF<br>Biosketch    |
| Gabriel López's bibliography<br>pahenning's bibliography                               | 77<br>10           | priva<br>priva    | Delegated CVs :                      |                 |         |                     |
|                                                                                        | <u>Manage My B</u> | <u>ibliogra</u> j | gplopez@unm.edu                      |                 |         |                     |
|                                                                                        |                    |                   | julia.fulghum@gmail.com<br>pahenning |                 |         |                     |
| NCURA Region VII PEDC 2020: Grow                                                       | in Your Profe      | ession            |                                      |                 | Manag   | <u>ge SciENcv »</u> |

# How to Use My Bibliography

• Prime way to add products to sciENcv generated biosketches

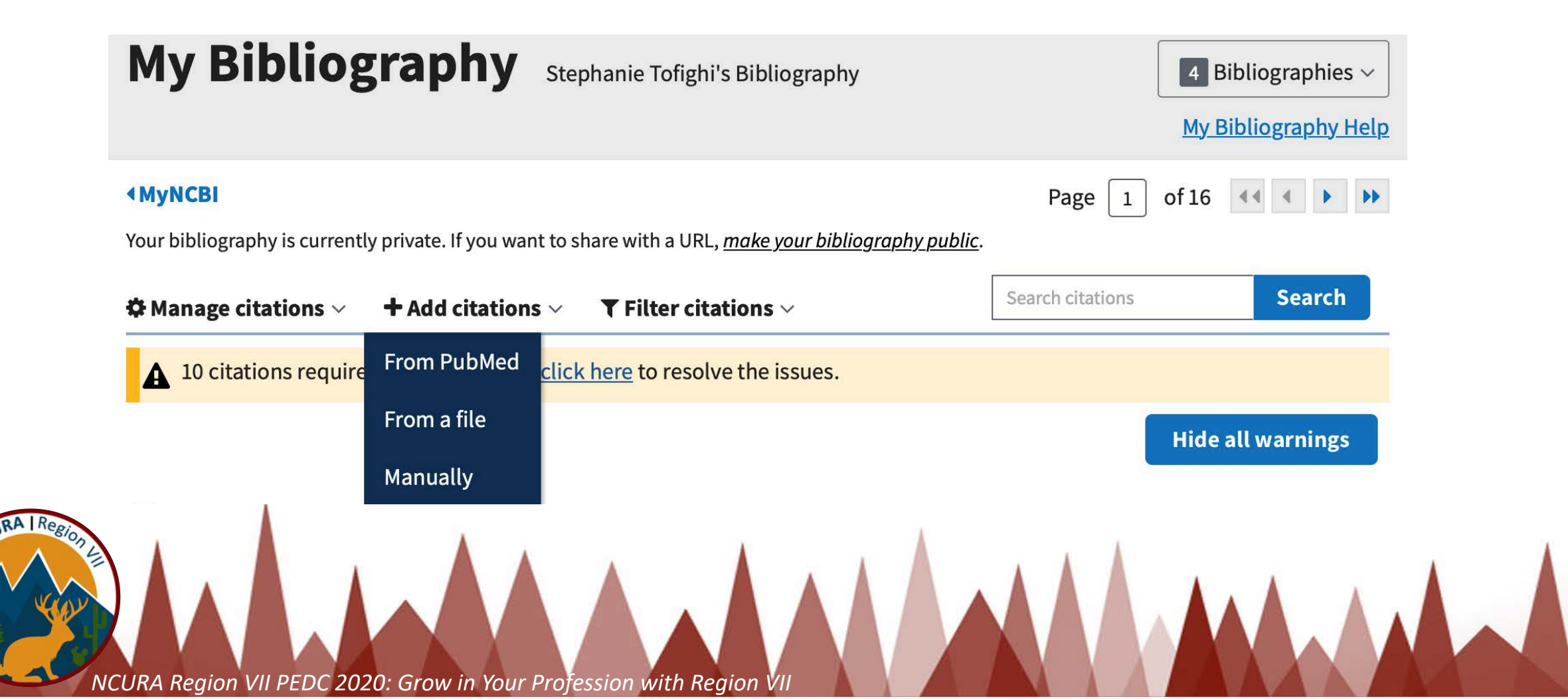

# **Adding Citations from PubMed**

| Id PubMed Citations to My Bibliography                   | ×                                        |
|----------------------------------------------------------|------------------------------------------|
| Search term                                              | Search PubMed                            |
| This tool will help you to quickly find and add PubMed i | tems to your My Bibliography collection. |
| Enter your search terms in the query box, above and cli  | k on the "Search" button to execute the  |

- Search for specific publications using Title, DOI, or PMID information
- Search for personal collection of publications using Author name

PubMed<sup>®</sup> comprises more than 30 million citations for <u>biomedical</u> <u>literature</u> from MEDLINE, life science journals, and online books. Citations may include links to full-text content from PubMed Central and publisher web sites.

# **Adding Citations Manually**

|                  | Choose the type of citation to create:                                                      |                  |
|------------------|---------------------------------------------------------------------------------------------|------------------|
|                  | <ul> <li>✓ Journal article that does not appear in PubMed<br/>Books and chapters</li> </ul> |                  |
| * Required field | Meeting abstracts<br>Presentations                                                          | Clear all fields |
|                  | Patents<br>Dataset or database<br>Software                                                  | *                |
| A                | Interim products<br>Other(non - standard citation)                                          | *                |

| Add citation manua | lly 🗶                                          |
|--------------------|------------------------------------------------|
|                    | Choose the type of citation to create:         |
|                    | Journal article that does not appear in PubMed |
| Required field     | <u>Clear all fields</u>                        |
| Titl               | e Article title                                |
| Autho              | r First Name MI Last Name                      |
| Journa             | Add Another Author                             |
| Publication Dat    | e 🔘 💠 DD 🗊 YYYYS                               |
|                    | Forthcoming                                    |
| Volum              | e Issue Page                                   |
| UR                 | L                                              |
| Unique I           | D Type PMID 🗢                                  |
|                    | Add Citation Cancel                            |

# Adding Citations from a File

- Upload electronic citations directly to My Bibliography
- Limited to ris and medline files
- Applicable Reference Managers
  - Endnote
  - Zotero
  - Mandeley
  - Citavi

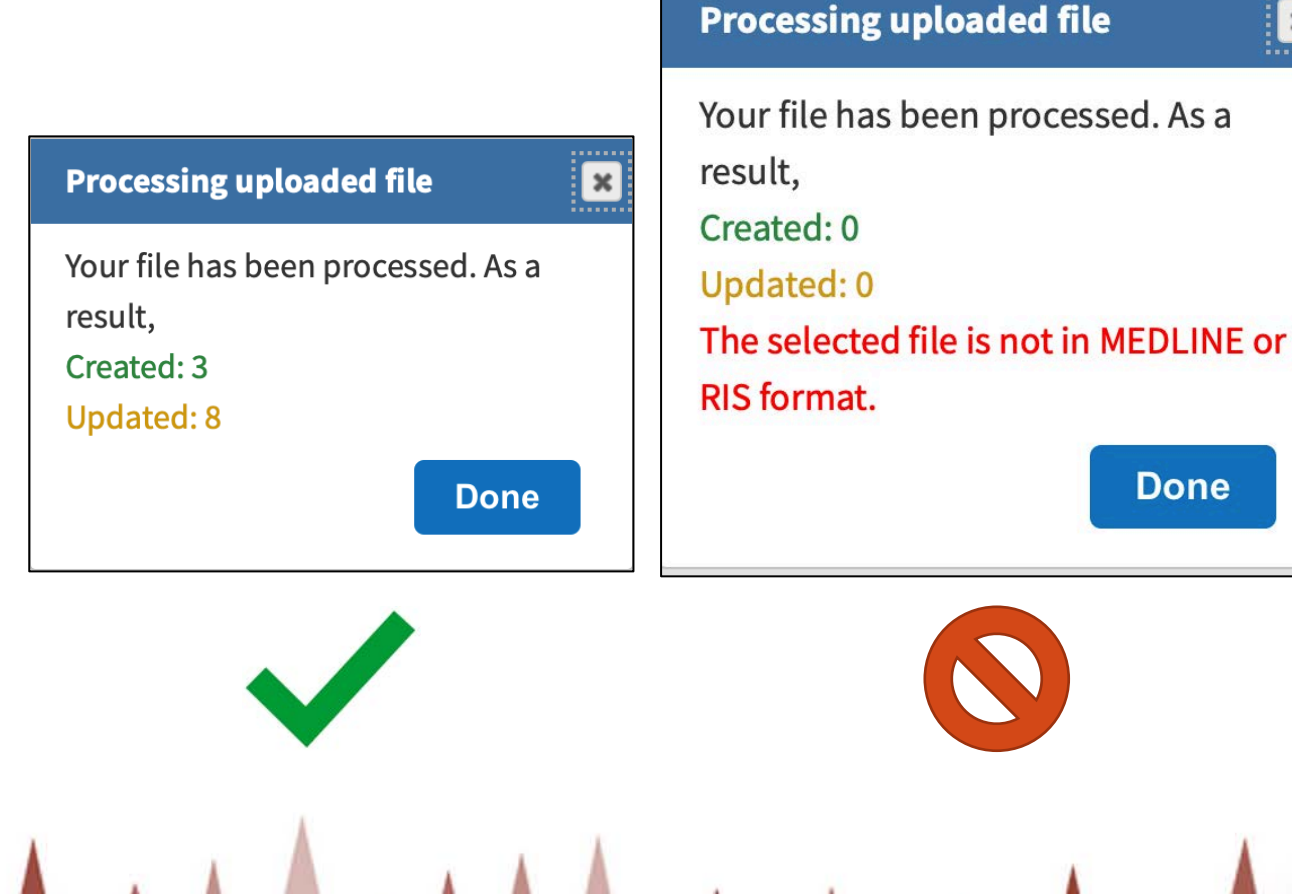

x

# Adding Citations from a File (BibTex)

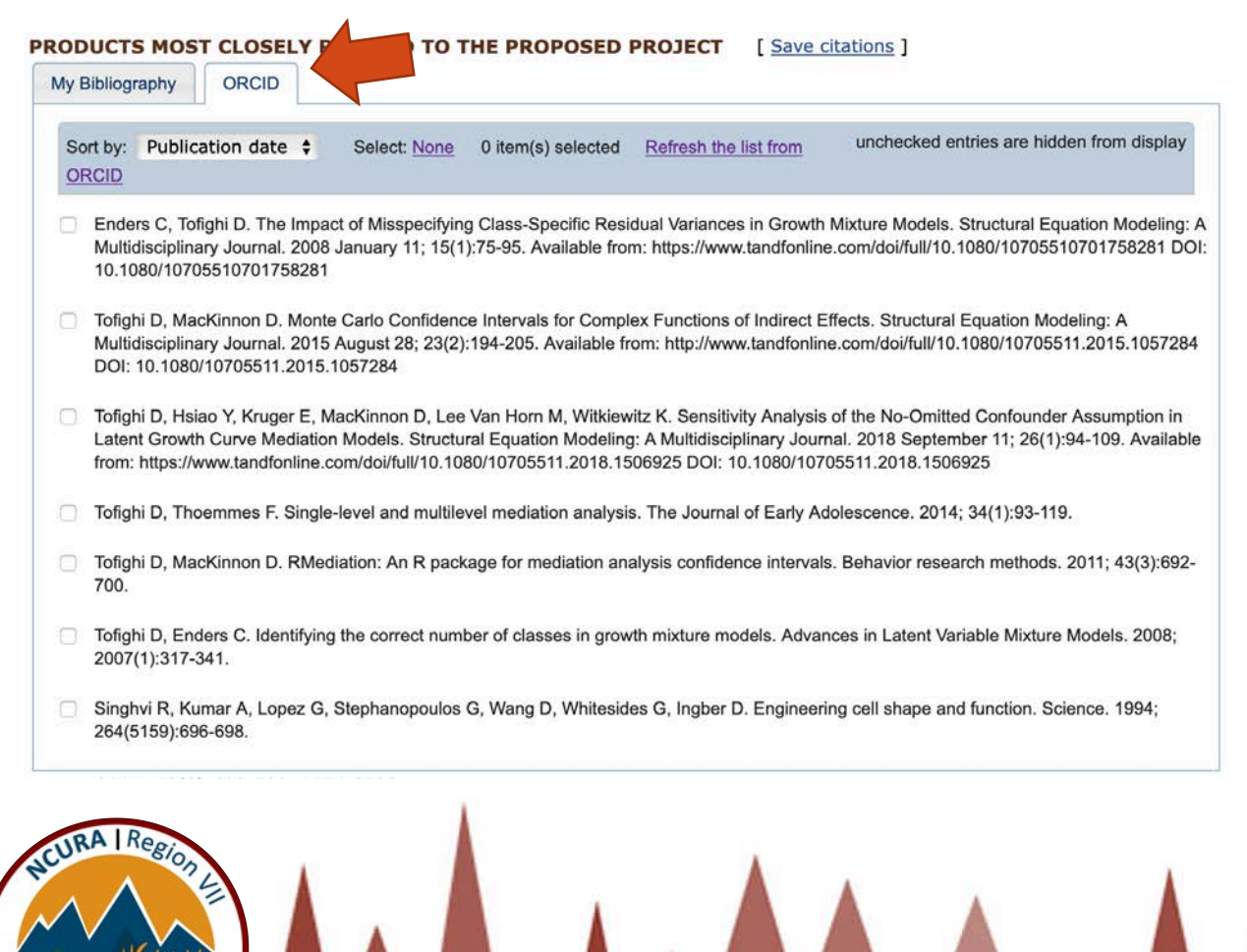

NCURA Region VII PEDC 2020: Grow in Your Profession with Region

• My Bibliography is NOT directly compatible with BibTex files

### BUT

• BibTex can be converted to ris with LaTex code then uploaded

### OR

 BibTex files can be uploaded to <u>ORCiD</u> by <u>owner</u> and then integrated with My NCBI by <u>owner</u>

# **Owner can Link ORCiD Account with My NCBI**

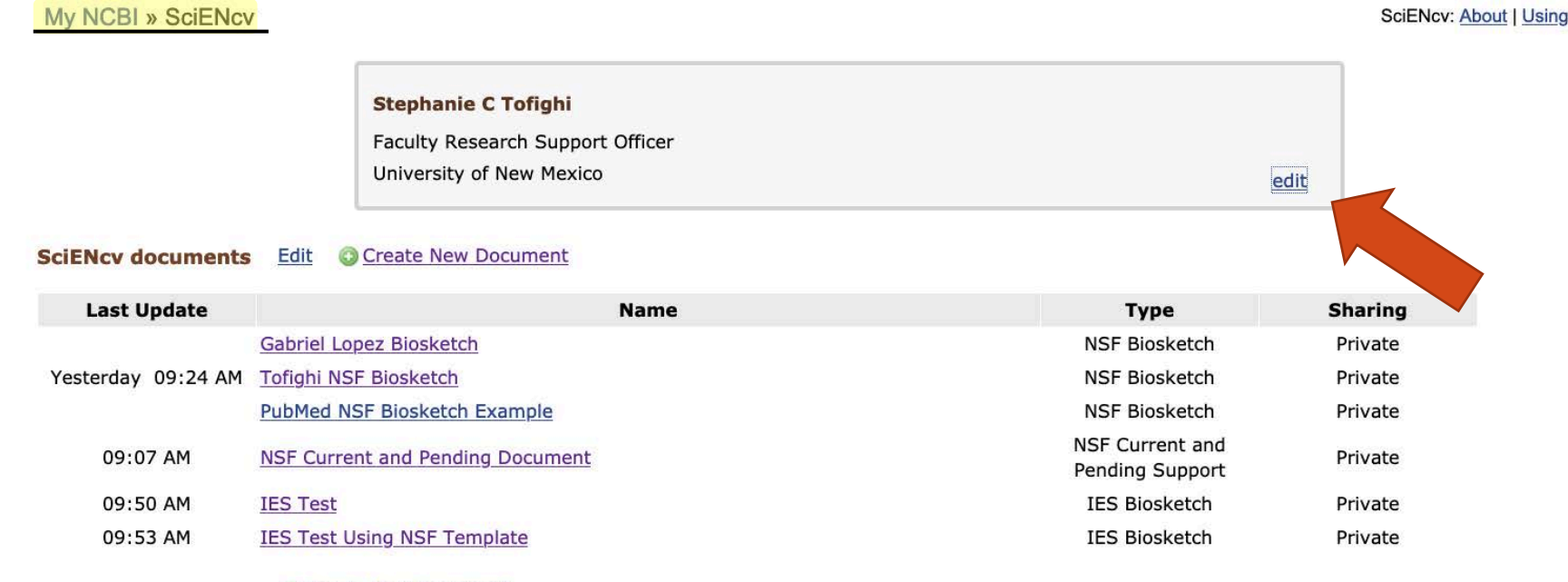

Create New Document

My NCBI Owner is able to log into their ORCiD account from their My NCBI sciENcv landing page to link the two online tools. Delegated administrator **<u>cannot</u>** link an ORCiD account for an owner.

# Owner can Link ORCiD Account with My NCBI

| My NCBI » SciENcv                                |                                                                  |                                                                        | SciENcv: About   Using |    |
|--------------------------------------------------|------------------------------------------------------------------|------------------------------------------------------------------------|------------------------|----|
|                                                  | Edit Mini Profile                                                |                                                                        | ×                      |    |
|                                                  | S<br>This profile is a quick way to t<br>appear in other places. | ell people who you are. It will be treated as public informatio        | ion and may also       |    |
|                                                  | Required Information                                             |                                                                        |                        |    |
| SciENcv documents Edit                           | 0 <u>Cr</u>                                                      |                                                                        | * required field       |    |
| Last Update                                      | First Name: *                                                    | Stephanie                                                              | Sharing                |    |
| Gabrie<br>Yesterday 09:24 AM Tofigh              | I Lopez                                                          | Tofighi                                                                | Private<br>Private     |    |
| 09:07 AM <u>NSF C</u>                            | Name displayed as:                                               | Stephanie C Tofighi                                                    | Private                |    |
| 09:50 AM <u>IES Te</u><br>09:53 AM <u>IES Te</u> | st Using Title / Department:                                     | Faculty Research Support Officer                                       | Private<br>Private     |    |
| <u>o</u> <u>c</u>                                | reate N                                                          |                                                                        |                        |    |
| My NCBI Owner is                                 | at                                                               |                                                                        | from their My NCB      | 31 |
| sciENcv landing pa                               | Institution / Company:                                           | University of New Mexico                                               | ;ated administrator    | -  |
| cannot link an OR                                | Optional Information                                             |                                                                        |                        |    |
| JRA   Region                                     | ORCID iD:<br>NSF ID:                                             | Add your ORCID iD to this profile?<br>Add your NSF ID to this profile? |                        |    |
|                                                  | Save <u>Cancel</u>                                               |                                                                        |                        |    |

NCURA Region VII PEDC 2020: Grow in Your Profession with Region VII

-URA I Rep

# **Owner can Link ORCiD Account with My NCBI**

### **ORCiD Account Linked**

### PRODUCTS MOST CLOSELY RELATED TO THE PROPOSED PROJECT [ Save citations ] My Bibliography ORCID Sort by: Publication date \$ Select: None 5 item(s) selected Add citations Go to My Bibliography Buranda T, Huang J, Ramarao G, Ista L, Larson R, Ward T, Sklar L, Lopez G, Biomimetic molecular assemblies c biotechnology. Langmuir. 17 J; 19(5):1654-1663. Cao C, Feng Y, Zang J, López G, Zhao X. Tunable Lotus-leaf and Rose-petal Effects via Graphene Paper Origan Available from: http://www.sciencedirect.com/science/article/pii/S2352431615000887 2352-4316 Chemburu S, Fenton K, Lopez GP, Zeineldin R. Biomimetic silica microspheres in biosensing. Molecules. 2010; 1 Cushing KW, Piyasena ME, Carroll NJ, Maestas GC, López BA, Edwards BS, Graves SW, López GP. Elastomeri Capture Assays. Analytical Chemistry. 2013; 85(4):2208-2215. Davis R, Flores A, Barrick T, Cox J, Brozik S, Lopez G, Brozik J. Nanoporous microbead supported bilayers: Sta functional transmembrane proteins. Langmuir. 22 F; 23(7):3864-3872. Available from: https://doi.org/10.1021/la06

### **ORCiD Account NOT Linked**

### PRODUCTS MOST CLOSELY RELATED TO THE PROPOSED PROJECT [ Save citations ] Click here to connect to your ORCiD account My Bibliography Selec 4 item(s) selected Sort by: Publication date \$ Add citations Go to My Bibliography Buranda T, Huang J, Ramarao GV, Ista LK, Larson RS, Ward TL, Sklar LA, Lopez GP. Biomimetic Molecular A Biotechnology. Langmuir. 2003; 19(5):1654-1663. Cao C. Feng Y. Zang J. López G. Zhao X. Tunable Lotus-leaf and Rose-petal Effects via Graphene Paper Orig Available from: http://www.sciencedirect.com/science/article/pii/S2352431615000887 2352-4316 Chemburu S, Fenton K, Lopez G, Zeineldin R. Biomimetic silica microspheres in biosensing. Molecules. 7 Ma; https://www.mdpi.com/1420-3049/15/3/1932 1420-3049 Cushing KW, Piyasena ME, Carroll NJ, Maestas GC, López BA, Edwards BS, Graves SW, López GP. Elastom Capture Assays. Analytical Chemistry. 2013; 85(4):2208-2215.

# Switching Between My Bibliography Accounts

|                                                                                                    | Page 1               | Julia Fulghum 🕨            |
|----------------------------------------------------------------------------------------------------|----------------------|----------------------------|
| Your bibliography is currently private. If you want to share with a URL, <u>make your bibliography public</u> . |                      | Gabriel López              |
| 🌣 Manage citations $\vee$ 🛛 🛨 Add citations $\vee$ 🖤 Filter citations $\vee$                                    | Search citations     | pahenning                  |
|                                                                                                    |                      |                            |
| 7                                                                                                    | 81 citations, Sort b | y _newest to oldest $\sim$ |
| Li L, Shields IV W, Huang J, Zhang Y, Ohiri K, Yellen B, Chilkoti A, Lopez G. Rapid                             | 81 citations, Sort b | y _newest to oldest ∽      |

# Switching Between My Bibliography Accounts

| My Bibliography Gabriel López's Bibliography                                                                                                    |                             | 4 Bibliographies<br>My Bibliography | · ∽ |
|----------------------------------------------------------------------------------------------------|-----------------------------|-------------------------------------|-----|
| MyNCBI<br>ur bibliography is currently private. If you want to share with a URL, <u>make your bibliography public</u>                                                                                                    | Page 1                      | Julia Fulghum<br>Gabriel López      | ••  |
| Manage citations — + Add citations — Filter citations —                                                                                                    | Search citations            | pahenning                           |     |
| 10 citations require attention. Please <u>click here</u> to resolve the issues.                                                                                                    |                             |                                     |     |
|                                                                                                    |                             | Hide all warnings                   |     |
|                                                                                                    | 78 citations, Sort          | by newest to oldes                  | t ~ |
| Timmermann M, Lukat N, Schneider LP, Shields CW 4th, López GP, Selhuber-<br>Unkel C. Migration of Microparticle-Containing Amoeba through Constricted<br>Environments. ACS Biomater Sci Eng. 2020 Feb 10;6(2):889-897. doi:<br>10.1021/acsbiomaterials.9b00496. Epub 2019 Nov 30. PubMed PMID: 32215319;<br>PubMed Central PMCID: PMC7082834. |                             |                                     |     |
| De Lora JA, Fencl FA, Macias Gonzalez AD, Bandegi A, Foudazi R, Lopez GP, Shreve AP, Carroll NJ. Oil-Free Acoustofluidic Droplet Generation for Multicellular Tumor Spheroid Culture. ACS Applied Bio Materials. 2019; 2(9):4097-4105.                                                                                                    | Edit citati<br>Manually-ent | on<br>ered                          |     |

NCURA

# **My NCBI Citation Comparison**

PubMed Publications

 PubMed citations cannot be edited, and they include extra information that can take up wasted space

Tofighi D, Hsiao YY, Kruger ES, MacKinnon DP, Van Horn ML, Witkiewitz KA. Sensitivity Analysis of the No-Omitted Confounder Assumption in Latent Growth Curve Mediation Models. Struct Equ Modeling. 2019;26(1):94-109. doi: 10.1080/10705511.2018.1506925. Epub 2018 Sep 11. PubMed PMID: 31057318; PubMed Central PMCID: PMC6497405. Manual Input & File Upload Publications

- Publications inputted manually or uploaded to My Bibliography can be edited by delegated user
- Publications can be minimized to fit within 2 pg. limit of biosketch

De Lora JA, Fencl FA, Macias Gonzalez AD, Bandegi A, Foudazi R, Lopez GP, Shreve AP, Carroll NJ. Oil-Free Acoustofluidic Droplet Generation for Multicellular Tumor Spheroid Culture. ACS Applied Bio Materials. 2019; 2(9):4097-4105.

Edit citation
 Manually-entered

# **ORCID** Citations

 Delegated user cannot edit ORCiD citations through My NCBI

BUT

• ORCiD owner can add delegates or "Trusted Individuals" to their ORCiD accounts. These Trusted Individuals can then edit ORCiD accounts on behalf of owners similar to My NCBI Delegates.

# https://orcid.org/account Trusted organization Approval date Access type National Center for Biotechnology Information 2020-07-13 Read your information with visibility set to Trusted

### Trusted individuals•

Search for ORCID users to add as trusted individuals.

ORCID iD, email address, or names

http://www.ncbi.nlm.nih.gov

/myncbi/

Search

Parties

俞

# How to Use the SciENcv Application

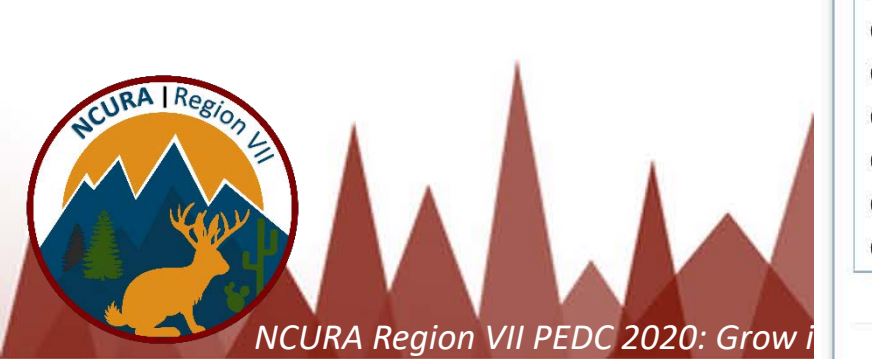

| S |                       |                        |                                                                                                    | es           | I databas                                  | arch NCB                             |
|---|-----------------------|------------------------|----------------------------------------------------------------------------------------------------|--------------|--------------------------------------------|--------------------------------------|
|   |                       |                        |                                                                                                    | 0            | ed                                         | earch : PubM                         |
|   | Search                |                        |                                                                                                    |              |                                            |                                      |
|   | will transport you to | the search box         | iny terms listed in t                                                                                                    | on without a | "Search" butto<br>omepage.                 | int: clicking the<br>at database's h |
| C |                       |                        |                                                                                                    |              |                                            |                                      |
| A |                       |                        |                                                                                                    |              | phy                                        | y Bibliogra                          |
|   |                       |                        |                                                                                                    | items.       | contains <u>781</u><br>is <b>private</b> . | our bibliography<br>our bibliography |
|   | <u>s.</u>             | esolve the issue       | ase click here to re                                                                                                    | ention. Plea | ons require att                            | 0 of your citatio                    |
|   |                       |                        |                                                                                                    | phies        | Bibliogra                                  | Delegated                            |
|   | Sharing               | Items                  |                                                                                                    | ography      | Bibli                                      |                                      |
|   | private               | 6                      |                                                                                                    |              | bibliography                               | Julia Fulghum's                      |
|   | private               | 78                     |                                                                                                    |              | bibliography                               | Gabriel López's                      |
|   | private               | 12                     |                                                                                                    |              | liography                                  | pahenning's bib                      |
|   | / Bibliography »      | Manage M               |                                                                                                    |              |                                            |                                      |
| S |                       |                        |                                                                                                    |              | /ity                                       | ecent Activ                          |
|   |                       | Term                   |                                                                                                    | Туре         | Database                                   | Time                                 |
|   | canc                  | ary research in        | Cross-disciplina                                                                                                    | record       | PMC                                        | 24-Jun-2020                          |
|   | par                   | ustic focusing for     | Multinode acous                                                                                                    | record       | PMC                                        | 27-May-2020                          |
|   | <u></u>               | al-flow test strips    | Multiplex lateral                                                                                                    | record       | PubMed                                     | 18-May-2020                          |
|   | d Sel                 | Stretchable, an        | Strong, Tough, Strong, Tough, Strong, Tough, Strong, Tough, Strong, Strong, Tough, Strong, Tough, Strong, Tough, Strong, Tough, Strong, Tough, Strong, Tough, Strong, Tough, Strong, Tough, Strong, Tough, Strong, Tough, Strong, Tough, Strong, Tough, Strong, Tough, Strong, Tough, Strong, Tough, Strong, Tough, Strong, Strong, Tough, Strong, Strong, Str | record       | PubMed                                     | 08-May-2020                          |
|   | Help                  | ces - My NCBI          | Using Preference                                                                                                    | record       | Books                                      | 06-May-2020                          |
|   |                       | NCBI Help              | SciENcv - My N                                                                                                    | record       | Books                                      | 06-May-2020                          |
|   | <u>p</u>              | <u>iy - My NCBI He</u> | My Bibliography                                                                                                    | record       | Books                                      | 06-May-2020                          |
|   | nked                  | versibly Cross-li      | Bioinspired Rev                                                                                                    | search       | PubMed                                     | 06-May-2020                          |
|   | intou                 |                        |                                                                                                    |              |                                            |                                      |
|   | es on                 | lecular assembl        | Biomimetic mole                                                                                                    | search       | PubMed                                     | 06-May-2020                          |

See All Recent Activity »

Ē

| aved Searches                       |                 |               |               |                          |                   |              | ×   |
|-------------------------------------|-----------------|---------------|---------------|--------------------------|-------------------|--------------|-----|
| Co and events                       | You don't ha    | ive any sav   | ved search    | ies yet.                 | ther detelopes    |              |     |
| Go and <u>creates</u>               | some saved s    | searcnes in   | Publica       | or our o<br><u>Man</u> a | age Saved Search  | ies »        |     |
| Collections                         |                 |               |               |                          |                   |              | ×   |
| All bibliographies and Othe         | r citations are | e now in My   | / Bibliogra   | phy                      |                   |              |     |
| Collection Name                     | 9               | Items         | Settings/     | Sharing                  | Туре              |              |     |
| Favorites                           | edit            | 0             | O Priv        | ate                      | Standard          |              |     |
|                                     |                 |               |               |                          | Manage Collection | ons »        |     |
| ilters                              |                 |               |               |                          |                   |              | ×   |
| Filters for: PubMed                 |                 |               |               |                          |                   |              |     |
| Yo                                  | u do not have   | any active fi | Iters for thi | s databa                 | se.               |              |     |
|                                     | Add filters     | for the sele  | cted datab    | ase.                     |                   |              |     |
|                                     |                 |               |               |                          | Manage Filte      | ers »        |     |
| ciENcv                              |                 |               |               |                          |                   |              | ×   |
| Name                                | Last Up         | odate         | Sharing       |                          | Туре              |              |     |
| <u>Babriel Lopez</u><br>Biosketch   |                 |               | Private       | NSF B                    | iosketch          | $\backslash$ |     |
| Tofighi NSF Biosketch               | Yesterday       | 09:24 AM      | Private       | NSF B                    | iosketch          |              | Ν   |
| PubMed NSF Biosketch<br>Example     |                 |               | Private       | NSF B                    | iosketch          |              |     |
| NSF Current and<br>Pending Document | 09:07 AM        |               | Private       | NSFC                     | urrentAndPending  | Suppo        | ort |
| IES Test                            | 09:50 AM        |               | Private       | IES Bi                   | osketch           |              |     |
| IES Test Using NSF<br>Template      | 09:53 AM        |               | Private       | IES Bi                   | osketch           |              |     |
| Delegated CVs :                     |                 |               |               |                          |                   |              |     |
| gplopez@unm.edu                     |                 |               |               |                          |                   |              |     |

@amail.com

pahenning

# **Generating your own sciENcv Documents**

| Name                     | Last Undate        | Sharing   | Type             | My NCBI » SciENcv    |                                                                                       |               | SciENcv: About   Us |
|--------------------------|--------------------|-----------|------------------|----------------------|---------------------------------------------------------------------------------------|---------------|---------------------|
| Gabriel Lopez Biosketch  | Yesterday 02:38 AM | Private   | NSF<br>Biosketch |                      | Stephanie C Tofighi<br>Faculty Research Support Officer                               |               |                     |
| Tofighi NSF Biosketch    | 09:24 AM           | Private   | NSF<br>Biosketch |                      | University of New Mexico<br>http://orcid.org/0000-0002-6847-5892<br>000726259@nsf.gov | k.            | edit                |
| PubMed NSF Biosketch     | Yesterday 02:41 AM | Private   | NSF<br>Biosketch | SciENcv documents    | Edit OCreate New Document                                                             |               |                     |
|                          |                    |           | Diosketen        | Last Update          | Name                                                                                  | Type          | Sharing             |
|                          |                    |           |                  | 09:24 AM             | Tofighi NSF Biosketch                                                                 | NSF Biosketch | Private             |
| elegated CVs :           |                    |           |                  | Yesterday 02:41 AM   | PubMed NSF Biosketch Example                                                          | NSF Biosketch | Private             |
| aplopez@unm.edu          |                    |           |                  |                      | O Create New Document                                                                 |               |                     |
| iulio fulchum@gmail.com  |                    |           |                  |                      |                                                                                       |               |                     |
| Julia.ruigitum@gmail.coi |                    |           |                  | SciENcy Account(s)   | Delegated to you                                                                      |               |                     |
| pahenning                | <b>`</b>           |           |                  | Gabriel López (oplo  | ppez@unm.edu)                                                                         |               |                     |
|                          |                    |           |                  | Julia Fulghum (julia | a.fulghum@gmail.com)                                                                  |               |                     |
|                          |                    | lanage So | SIENCV »         | panenning            |                                                                                       |               |                     |
|                          |                    |           |                  | J                    |                                                                                       |               |                     |
|                          |                    |           |                  |                      |                                                                                       |               |                     |
| 74                       | A .                |           |                  |                      |                                                                                       |               |                     |
|                          |                    |           |                  |                      |                                                                                       |               |                     |

# Generating sciENcv Documents as a Delegate

SciENcv: At

Return to your own Sci

edit

Sharing

Private

Private

Private

Type

**NSF Biosketch** 

NSF Current and

Pending Support NIH Biosketch

| SciENcv<br>Name<br>Gabriel Lopez Bi<br>Tofighi NSF Bios<br>PubMed NSF Bio | e Last U<br>osketch Yesterday<br>ketch 09:24 AM | Jpdate S<br>02:38 AM | Sharing<br>Private | Type<br>NSF<br>Biosketch | My NCBI » SciENcv<br>Working as a delegate | » Delegated by Gabriel López<br>for Gabriel López ( <u>what's this?</u> ) |
|---------------------------------------------------------------------------|-------------------------------------------------|----------------------|--------------------|--------------------------|--------------------------------------------|---------------------------------------------------------------------------|
| Name<br>Gabriel Lopez Bi<br>Tofighi NSF Bios<br>PubMed NSF Bio            | e Last U<br>osketch Yesterday<br>ketch 09:24 AM | Jpdate S<br>02:38 AM | Sharing<br>Private | Type<br>NSF<br>Biosketch | My NCBI » SciENcv<br>Working as a delegate | » Delegated by Gabriel López<br>for Gabriel López (what's this?)          |
| Gabriel Lopez Bi<br>Tofighi NSF Bios<br>PubMed NSF Bio                    | osketch Yesterday<br>ketch 09:24 AM             | 02:38 AM             | Private            | NSF<br>Biosketch         | Working as a delegate                      | for Gabriel López ( <u>what's this?</u> )                                 |
| Tofighi NSF Bios                                                          | ketch 09:24 AM                                  |                      |                    | 2100101011               |                                            |                                                                           |
| PubMed NSF Bid                                                            |                                                 | F                    | Private            | NSF<br>Biosketch         |                                            | Gabriel P. López<br>University of New Mexico                              |
| Example                                                                   | osketch Yesterday                               | 02:41 AM             | Private            | NSF<br>Biosketch         | SciENcv documents                          | Edit OCreate New Document                                                 |
|                                                                           |                                                 |                      |                    |                          | Last Update                                | Name                                                                      |
| elegated CVs :                                                            |                                                 |                      |                    |                          | 20-May-2020                                | Lopez Biosketch Biomanufacturing 6-2                                      |
| aplopez@u                                                                 | unm.edu                                         |                      |                    |                          | 14-Jul-2020                                | Lopez Current and Pending 6-2020                                          |
| iulia fulghu                                                              | m@gmail.com                                     |                      |                    |                          | 28-May-2020                                | Lopez NIH Biosketch AcoustofluidicPip                                     |
| pahenning                                                                 |                                                 |                      |                    |                          |                                            | O Create New Document                                                     |
|                                                                           |                                                 | Mar                  | nage Scil          | ENcv »                   |                                            |                                                                           |

### **Create a New Document**

- Use Document name to easily identify the specific document you're making. This is very handy to identify unique biosketches for different proposals.
- To create an NSF biosketch or NSF current and pending, choose that option and Start with a Blank Document unless owner already has another document saved to their account.

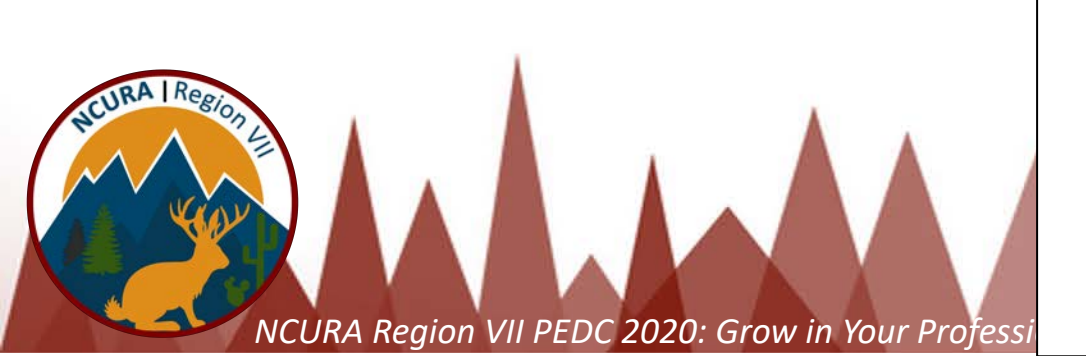

### **Create a New Document**

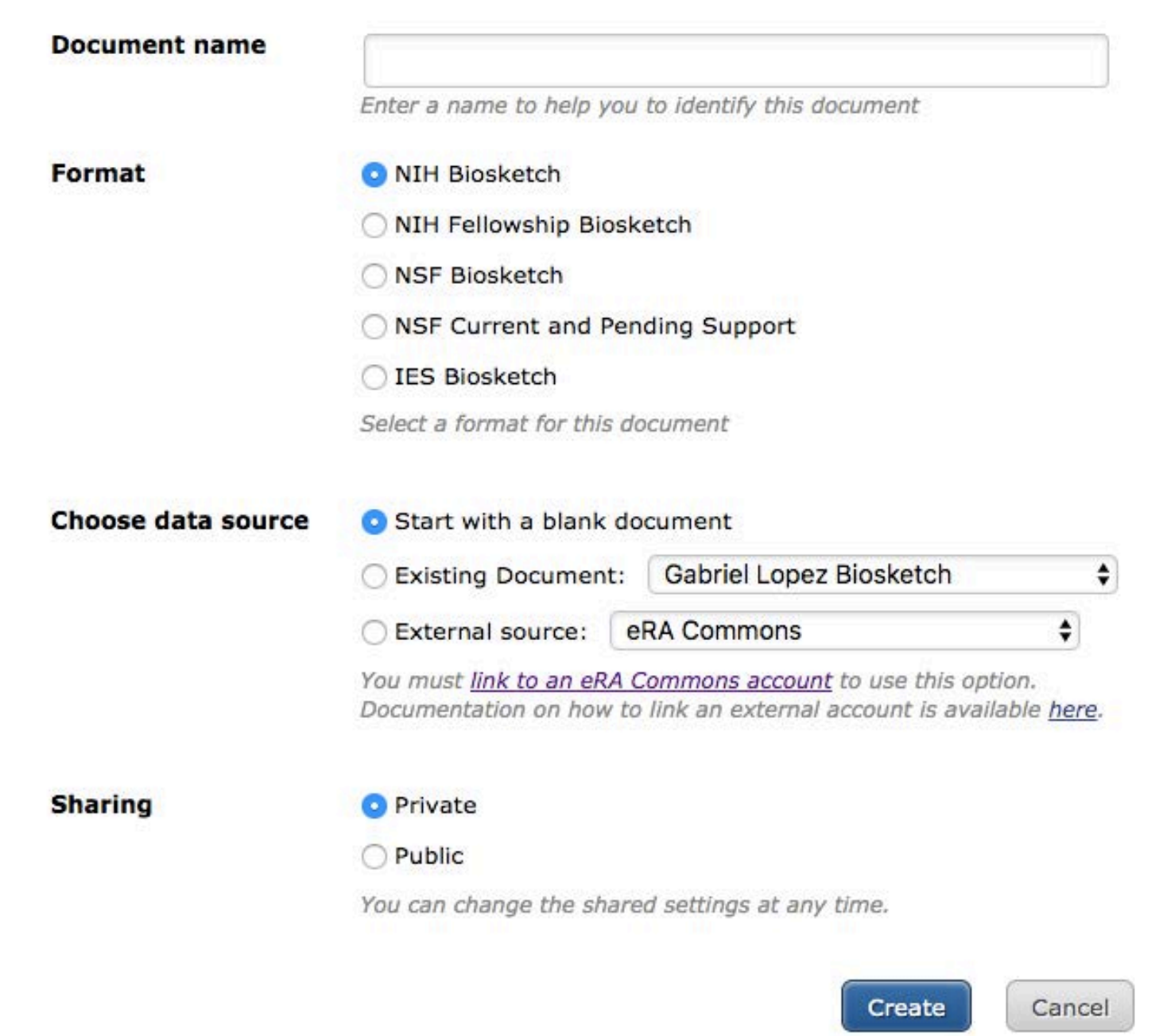

| Profile name:                             | Tofighi Test Biosketch [ Edit ]                                          | Download: PDF XML |                                        |
|-------------------------------------------|--------------------------------------------------------------------------|-------------------|----------------------------------------|
| Profile type:<br>Last Updated:            | NSF Blosketch <u>NSF Biographical Sketch Instructions</u><br>19 May 2020 |                   | Buildi                                 |
| Sharing:                                  | Private [ <u>Change</u> ]                                                | OMB-3145-0058     |                                        |
| NAME [ <u>Edit</u> ]<br>Tofighi, Stephani | 2                                                                        |                   | <ul> <li>All Sta<br/>Bioske</li> </ul> |

#### A. PROFESSIONAL PREPARATION

List undergraduate and graduate education and postdoctoral training. List the year the degree was received as well as inclusive dates of postdoctoral training.

You have not listed any degree or training. Please add one.

#### **B. APPOINTMENTS**

List, in reverse chronological order, all academic, professional, or institutional appointments beginning with the current appointment. You have not listed any employment. Please add one.

#### C. PRODUCTS

Acceptable products must be citable and accessible including but not limited to publications, data sets, software, patents, and copyrights. Unacceptable products are unpublished documents not yet submitted for publication, invited lectures, and additional lists of products. Each product must include full citation information including (where applicable and practicable) names of all authors, date of publication or release, title, title of enclosing work such as journal or book, volume, issue, pages, website and Uniform Resource Locator (URL) or other Persistent Identifier.

PRODUCTS MOST CLOSELY RELATED TO THE PROPOSED PROJECT [Select citations] You have not included any product in this section.

OTHER SIGNIFICANT PRODUCTS, WHETHER OR NOT RELATED TO THE PROPOSED PROJECT [Select citations] You have not included any product in this section.

### **D. SYNERGISTIC ACTIVITIES**

List up to five distinct examples that demonstrate the broader impact of the individual's professional and scholarly activities that focus on the integration and transfer of knowledge as well as its creation. Synergistic activities should be specific and must not include multiple examples to further describe the activity.

You have not yet provided an example. Please add one using the link below.

add another entry

### **Building an NSF Biosketch**

 All Standard Sections of Biosketch are Included.

- Information is formatted in the appropriate order automatically in Professional Preparation and Appointments.
- Add Products directly from <u>My</u> <u>Bibliography</u> OR <u>ORCiD</u>, if available.
- Synergistic Activities are added individually and provide plenty of space for each activity.

# **Adding Professional Preparation**

|                                         | Add new degree    |                                                               |   | ×                |         |
|-----------------------------------------|-------------------|---------------------------------------------------------------|---|------------------|---------|
| A. PROFESSIONAL                         | This entry is     | Degree 	Training                                              |   | * required field |         |
| List undergraduate and gra<br>training. | School: *         |                                                               |   |                  | octoral |
| INSTITUTION                             | City:*            |                                                               |   |                  |         |
| Harvard University                      | State/Province:*  |                                                               | _ |                  |         |
| University of Washington                | Country:          |                                                               |   |                  |         |
| University of Colorado                  | Degree:*          | Choose a degree                                               | • |                  |         |
| add another degree/tr                   | Field of Study: * |                                                               |   |                  |         |
|                                         | From:             | MM         YYYY         To:         MM         YYYY         * |   |                  |         |
|                                         | Save Save         | & add another entry Cancel                                    |   |                  |         |
| 272                                     |                   |                                                               |   |                  |         |
|                                         |                   |                                                               |   |                  |         |

# **Adding Professional Preparation**

|                                         | Add new training      |                                                   | ×                |          |
|-----------------------------------------|-----------------------|---------------------------------------------------|------------------|----------|
| A. PROFESSIONAL                         | This entry is         | O Degree 💿 Training                               | * required field |          |
| List undergraduate and gra<br>training. | Organization: *       |                                                   |                  | loctoral |
| INSTITUTION                             | City:                 |                                                   |                  |          |
| Harvard University                      | State/Province:       |                                                   |                  |          |
| University of Washington                | Country:              | ✓ NIH training grant                              |                  |          |
| University of Colorado                  | Description:          | Fellow<br>Graduate Student                        |                  |          |
| add another degree/tr                   | From:                 | Postdoctoral Fellow<br>Resident<br>Other training |                  |          |
|                                         | Save Save             | add another entry <u>Cancel</u>                   |                  |          |
| Region                                  |                       |                                                   |                  |          |
|                                         |                       |                                                   |                  |          |
| NCURA Region VII PEI                    | DC 2020' Grow in Your | Profession with Region VII                        |                  |          |

# **Editing Professional Preparation**

### A. PROFESSIONAL PREPARATION

[ Edit entries ]

List undergraduate and graduate education and postdoctoral training. Let the year the degree was received as well as inclusive dates of postdoctoral training.

| INSTITUTION              | LOCATION      | MAJOR/AREA OF STUDY  | DEGREE<br>(if applicable) | YEAR |
|--------------------------|---------------|----------------------|---------------------------|------|
| Harvard University       | Cambridge, MA | Chemistry            | Postdoctoral Fellow       | 1993 |
| University of Washington | Seattle, WA   | Chemical Engineering | DOCTOR OF PHILOSOPHY      | 1991 |
| University of Colorado   | Boulder, CO   | Chemical Engineering | BACHELOR OF SCIENCE       | 1985 |

add another degree/training

### A. PROFESSIONAL PREPARATION [ Done ]

List undergraduate and graduate education and postdoctoral training. List the year the degree was received as well as inclusive dates of postdoctoral training.

| Show in this profile | INSTITUTION              | LOCATION      | MAJOR/AREA OF STUDY  | DEGREE<br>(if applicable) | YEAR |                    |
|----------------------|--------------------------|---------------|----------------------|---------------------------|------|--------------------|
|                      | Harvard University       | Cambridge, MA | Chemistry            | Postdoctoral Fellow       | 1993 | Delete edit        |
|                      | University of Washington | Seattle, WA   | Chemical Engineering | DOCTOR OF PHILOSOPHY      | 1991 | Delete edit        |
|                      | University of Colorado   | Boulder, CO   | Chemical Engineering | BACHELOR OF SCIENCE       | 1985 | <u>Delete</u> edit |

# **Editing Professional Preparation**

| Edit training information |                                                | ×                |
|---------------------------|------------------------------------------------|------------------|
| This entry is             | Degree  Training                               | * required field |
| Organization: *           | Harvard University                             |                  |
| City:                     | Cambridge                                      |                  |
| State/Province:           | MA                                             |                  |
| Country:                  |                                                |                  |
| Training:                 | Postdoctoral Fellow                            |                  |
| Description:              | Chemistry                                      |                  |
| From:                     | MM 1991 * To: MM 1993 (leave blank if present) |                  |
| Save                      | & add another entry Cancel                     |                  |

URA | Rea

NC

# Adding Appointments

### **B. APPOINTMENTS**

add another entry

[ Edit entries ]

List, in reverse chronological order, all academic, professional, or institutional appointments beginning with the current appointment.

- 2016 present Professor, University of New Mexico, Chemical & Biological Engineering
- 2016 2020 Vice President for Research, University of New Mexico
- 2016 2018 Adjunct Professor, Duke University, BME, ME and Material Sciences
- 2011 2016 Research Professor, University of New Mexico, Chemical Engineering
- 2011 2015 Director and PI, Duke University, Research Triangle MRSEC
- 2010 2016 Professor, Duke University, BME, ME and Material Sciences
- 2005 2009 Director, University of New Mexico, Center for Biomedical Engineering
- 2004 2010 Professor, University of New Mexico, Chemical Engineering
- 1999 2004 Assoc. Professor, University of New Mexico, Chem & Nuclear Eng. and Chem
- 1993 1999 Assistant Professor, University of New Mexico, Chem & Nuclear Eng. and Chem

# **Adding Appointments**

| <b>B. APPOINT</b>  | Add Employment    | ×                                                 |            |
|--------------------|-------------------|---------------------------------------------------|------------|
| List, in reverse c |                   | * required field                                  | ppointment |
| 2016 - present     | <b>F</b>          |                                                   |            |
| 2016 - 2020        | From: *           | YYYY IO: YYYY (leave blank for present positions) |            |
| 2016 - 2018        |                   |                                                   |            |
| 2011 - 2016        | Position title: * |                                                   |            |
| 2011 - 2015        |                   |                                                   |            |
| 2010 - 2016        | Organization: *   |                                                   |            |
| 2005 - 2009        |                   | A add a level                                     |            |
| 2004 - 2010        |                   |                                                   |            |
| 1999 - 2004        | City:             | State: -                                          |            |
| 1993 - 1999        |                   |                                                   |            |
| add another        | Country:          |                                                   |            |
|                    |                   | Use this entry as the position title in Biosketch |            |
| A Region           | Cours             |                                                   |            |
|                    | Save              | & add another entry                               | 1          |
|                    |                   |                                                   |            |
|                    |                   |                                                   |            |

# **Editing Appointments**

### **B. APPOINTMENTS**

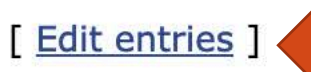

List, in reverse chronological order, all academic, professional, or institutional appointments beginning with the current appointment. 2016 - present Assistant Professor, University of New Mexico, Department of Psychology, Albuquerque, NM

- 2014 2014 The Class of 1969 Teaching Fellow, Georgia Institute of Technology, Center of Teaching and Learning, Atlanta, GA
- 2011 2016 Assistant Professor, Georgia Institute of Technology, School of Psychology, Atlanta, GA

### add another entry

### B. APPOINTMENTS [ Done ]

List, in reverse chronological order, all academic, professional, or institutional appointments beginning with the current appointment.

| 14.44 | Select: <u>All</u> <u>None</u> 3 item(s) selected unchecked entries are hidden from display |                |                                                                                                    |                  |             |  |  |
|-------|---------------------------------------------------------------------------------------------|----------------|----------------------------------------------------------------------------------------------------|------------------|-------------|--|--|
|       |                                                                                             | 2016 - present | Assistant Professor, University of New Mexico, Department of Psychology, Albuquerque, NM            | J                | Delete      |  |  |
|       |                                                                                             | 2014 - 2014    | The Class of 1969 Teaching Fellow, Georgia Institute of Technology, Center of Teaching and Learning | g, Atlanta, GA 🧧 | Delete edit |  |  |
|       |                                                                                             | 2011 - 2016    | Assistant Professor, Georgia Institute of Technology, School of Psychology, Atlanta, GA             | J                | Delete edit |  |  |

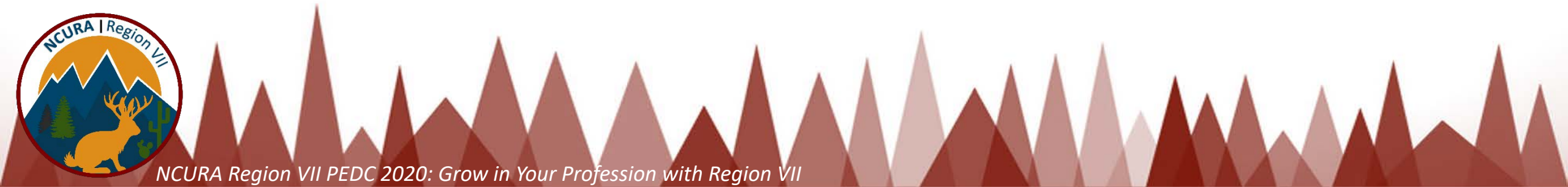

# **Editing Appointments**

#### **B. APPOINTMENT** × **Edit employment** List, in reverse chronolog pointment. required field 2016 - present Assista From: \* To: 2014 2014 (leave blank for present positions) 2014 - 2014 The Cl Atlanta, GA 2011 - 2016 Assista Position title: \* The Class of 1969 Teaching Fellow add another entry Organization: \* Georgia Institute of Technology **B. APPOINTMENTS** List, in reverse chronological c Organization level 1: Center of Teaching and Learning 0 idden from display Select: All None 3 item(s) add a level 2016 - present Assi $\checkmark$ Delete edit 2014 - 2014 The Delete edit 1 City: State: Atlanta GA 2011 - 2016 $\checkmark$ Assi Delete edit Country: Use this entry as the position title in Biosketch Save Save & add another entry Cancel NCURA Region VII PLze zozo. Grow in rour region with negion vi

# **Adding Products**

### **My Bibliography**

| My Bibli       | ography                                     | ORCID                                         |                                                   |                                                |                                         |                            |                                     |                                            |                                 | My | Bibliography                                                   |
|----------------|---------------------------------------------|-----------------------------------------------|---------------------------------------------------|------------------------------------------------|-----------------------------------------|----------------------------|-------------------------------------|--------------------------------------------|---------------------------------|----|----------------------------------------------------------------|
| Sort b         | V Publica                                   | ation date                                    | Select: None                                      | 5 item(s) selected                             | Add citations                           | Go to My                   | Bibliography                        |                                            |                                 | Se | ort by 🗸 Publication                                           |
| Bu mi          | Update<br>Author<br>Title                   | e date<br>r                                   | ao G, Ista L, Larsor<br>y. Langmuir. 17 J; '      | n R, Ward T, Sklar L,<br>19(5):1654-1663.      | Lopez G. Biomir                         | netic molec                | unchecked e<br>ular assemblie       | ntries are hidden<br>s on glass and me     | from display<br>soporous        |    | CIL Update da<br>Author<br>En Title                            |
| Ca             | o C, Feng                                   | Y, Zang J, Lo<br>. Available fi               | ópez G, Zhao X. Tuna<br>rom: http://www.scien     | ble Lotus-leaf and Rocedirect.com/science      | ose-petal Effects<br>/article/pii/S2352 | via Graphe<br>431615000    | ene Paper Orig<br>0887 2352-431     | ami. Extreme Mec                           | hanics Letters.                 |    | 10.1080/10705510                                               |
| Ch             | nemburu S,                                  | Fenton K, L                                   | opez GP, Zeineldin R.                             | Biomimetic silica mi                           | crospheres in bio                       | osensing. M                | lolecules. 2010                     | ; 15(3):1932-1957                          |                                 | 0  | Tofighi D, MacKinr<br>Multidisciplinary Jo<br>10.1080/10705511 |
| Cu<br>Pa       | ushing KW,<br>articles for A                | Piyasena Mi<br>finity Captu                   | E, Carroll NJ, Maesta<br>re Assays. Analytical    | s GC, López BA, Edw<br>Chemistry. 2013; 85(    | vards BS, Grave<br>4):2208-2215.        | s SW, Lópe                 | z GP. Elastom                       | eric Negative Aco                          | ustic Contrast                  |    | Tofighi D, Hsiao Y,<br>growth curve med                        |
| Da<br>an<br>DC | avis R, Flore<br>d incorpora<br>DI: 10.1021 | es A, Barrick<br>tion of functi<br>/la062576t | T, Cox J, Brozik S, Lo<br>ional transmembrane     | opez G, Brozik J. Nar<br>proteins. Langmuir. 2 | oporous microb<br>2 F; 23(7):3864       | ead suppor<br>3872. Avail  | ted bilayers: S<br>lable from: http | tability, physical c<br>s://doi.org/10.102 | haracterization,<br>1/la062576t |    | Tofighi D, Thoemn                                              |
| De<br>Ge       | e Lora JA, F<br>eneration fo                | encl FA, Ma<br>r Multicellula                 | cias Gonzalez AD, Ba<br>ar Tumor Spheroid Cu      | andegi A, Foudazi R,<br>Iture. ACS Applied Bi  | Lopez GP, Shre<br>o Materials. 201      | ve AP, Carr<br>9; 2(9):409 | oll NJ. Oil-Free<br>7-4105.         | Acoustofluidic Dr                          | oplet                           |    | Tofighi D, MacKinr<br>700.                                     |
| Die<br>Ph      | ez T, Delora<br>ase Separa                  | a J, Davenpo<br>ation of Elast                | ort P, Lakin M, Lopez (<br>tin-like Polypeptides. | G, Carroll N. Formatio                         | on of DNA Enrich                        | ned Ribonud                | cleoprotein Co                      | acervates Triggere                         | ed by Aqueous                   |    | Tofighi D, Enders (<br>2007(1):317-341.                        |
| C E.           | Canavan H                                   | l, Weisburd Screase partic                    | S, Dirk E, P. Stanton I                           | A, Petsev D, E. Fulgh                          | um J, Hollar K, I<br>Journal of Mate    | López G. A<br>rials Educa  | laterally and ve                    | ertically integrated                       | outreach                        |    | Singhvi R, Kumar<br>264(5159):696-69                           |

### **ORCiD** (when linked by owner)

| лу Е     | Bibliography                                                        | RCID                                         |                                             |                                               |                                                               |                                                                            |
|----------|---------------------------------------------------------------------|----------------------------------------------|---------------------------------------------|-----------------------------------------------|---------------------------------------------------------------|----------------------------------------------------------------------------|
| So<br>OF | rt by V Publication                                                 | te                                           | Select: None                                | 0 item(s) selected                            | Refresh the list from                                         | unchecked entries are hidden from display                                  |
|          | En Title<br>Muluuiscipiinary of<br>10.1080/10705516                 | ac<br>3000 action<br>2008 0701758281         | t of Misspecifying<br>January 25; 15(1)     | ) Class-Specific Res<br>:75-95. Available fro | idual Variances in Growth<br>om: https://doi.org/10.1080/     | Mixture Models. Structural Equation Modeling: /<br>/10705510701758281 DOI: |
| 9        | Tofighi D, MacKini<br>Multidisciplinary J<br>10.1080/1070551        | 10n D. Monte<br>ournal. 2016<br>1.2015.10572 | Carlo Confidence<br>March 03; 23(2):1<br>84 | e Intervals for Comp<br>94-205. Available fr  | lex Functions of Indirect E<br>om: https://doi.org/10.1080    | ffects. Structural Equation Modeling: A<br>0/10705511.2015.1057284 DOI:    |
| 38       | Tofighi D, Hsiao Y,<br>growth curve med                             | Kruger E, M<br>iation models                 | acKinnon D, Lee<br>. Structural equat       | Van Horn M, Witkiev<br>ion modeling: a mul    | vitz K. Sensitivity analysis<br>tidisciplinary journal. 2019; | of the no-omitted confounder assumption in late 26(1):94-109. 1070-5511    |
|          | Tofighi D, Thoemn                                                   | nes E Single                                 | level and multilev                          | el mediation analys                           | is. The Journal of Early Ad                                   | olescence 2014: 34(1):93-119                                               |
|          |                                                                     | nos r. olingio                               |                                             | or moulation analys                           |                                                               | 01000011001 2011, 01(1),00 110.                                            |
|          | Tofighi D, MacKini<br>700.                                          | non D. RMed                                  | iation: An R pack                           | age for mediation an                          | alysis confidence intervals                                   | Behavior research methods. 2011; 43(3):692-                                |
|          | Tofighi D, MacKini<br>700.<br>Tofighi D, Enders<br>2007(1):317-341. | non D. RMed<br>C. Identifying                | iation: An R pack                           | age for mediation an                          | alysis confidence intervals                                   | e. Behavior research methods. 2011; 43(3):692-                             |

# Compliance Parameters Included

- After up to 5 products have been selected, click "Save citations" and move on to the next section of the system.
- Uncheck products to discontinue use and then select new options if needed.

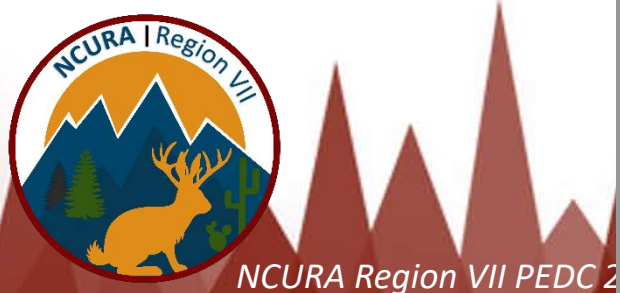

### **C. PRODUCTS**

Acceptable products must be citable and accessible including but not limited to publications, data sets, software, patents, and copyrights. Unacceptable products are unpublished documents not yet submitted for publication, invited lectures, and additional lists of products. Each product must include full citation information including (where applicable and practicable) names of all authors, date of publication or release, title, title of enclosing work such as journal or book, volume, issue, pages, website and Uniform Resource Locator (URL) or other Persistent Identifier.

### PRODUCTS MOST CLOSELY RELATED TO THE PROPOSED PROJECT [Save citations]

| viy Bibliography               | ORCID                                         |                                                                                                    |                                                                                                    |
|--------------------------------|-----------------------------------------------|----------------------------------------------------------------------------------------------------|----------------------------------------------------------------------------------------------------|
| Sort by: Up                    | date date 🛟                                   | Select: None 5 item(s) selected Add citations G                                                                            | o to My Bibliography                                                                                    |
|                                |                                               |                                                                                                    | unchecked entries are hidden from disp                                                                  |
| Chackeria                      | n B, Caldeira Jdo C,<br>J Mol Biol. 2011 Jun  | Sorry! You can only select upto 5 products.                                                                                | on bacteriophage MS2 virus-like<br>/led Central PMCID: PMC3095                                          |
| Fenton EN<br>Interfaces        | /, Mascarenas MR, I<br>. 2009 Jan;1(1):124-   |                                                                                                    | nsional shaping. ACS Appl Ma<br>Close                                                                   |
| Lakin MR,<br>Bioinforma        | Youssef S, Polo F, E<br>atics. 2011 Nov 15;27 | Emmott S, Phillips A. Visual DSD: a design and analysis to<br>7(22):3211-3. PubMed PMID: 21984756; PubMed Central          | ool for DNA strand displacement systems.<br>PMCID: PMC3208393.                                          |
| Witkiewitz<br>outcomes<br>1888 | K, Roos C, Tofighi D<br>in the COMBINE stu    | , Van Horn M. Broad coping repertoire mediates the effect<br>dy: an application of latent class mediation. Journal of stud | t of the combined behavioral intervention on alcoh<br>dies on alcohol and drugs. 2018; 79(2):199-207. 1 |
| 🗹 Tofighi D,                   | -                                             | lovel and multilovel mediation analysis. The lowroot of Es                                                                 | arty Adolescence, 2014: 34(1):93-119, 0272-4316                                                         |
|                                | Thoemmes F. Single                            | -level and multilevel mediation analysis. The Journal of Ea                                                                | any Addiescence. 2014, 54(1).55-115. 0212-4510                                                          |

Tofighi D, Kelley K. Indirect effects in sequential mediation models: Evaluating methods for hypothesis testing and confidence interval formation. Multivariate Behavioral Research. 2020; 55(2):188-210. 0027-3171

Tofighi D, Enders C. Identifying the correct number of classes in growth mixture models. Advances in Latent Variable Mixture Models. 01/0; 2007(1):317-341.

# Formatting Synergistic Activities

### **D. SYNERGISTIC ACTIVITIES**

List up to five distinct examples that demonstrate the broader impact of the individual's professional and scholarly activities that focus on the integration and transfer of knowledge as well as its creation. Synergistic activities should be specific and must not include multiple examples to further describe the activity.

### You have not yet provided an example. Please add one using the link below.

add another entry Add/Edit synergistic activity X Save Cancel

SciENcv uses "Markdown" syntax which allows you to add simple formatting to your personal statement, if necessary.

We do NOT support HTML tags.

#### Phrase Emphasis

- \*italic\*
- \*\*bold\*\*

#### Headers

- # Title = First level header
- ## Title = Second level header
- ### Title = Third level header

#### Lists (lists can be nested)

#### Ordered, without paragraphs:

- 1. Item1
- 1. Item2

Unordered, with paragraphs:

\* A list item.

#### With multiple paragraphs.

• \* Bar

Manual Line Breaks

End a line with two or more spaces.

#### "Escaping" formatting characters

If you want to type a formatting character and have it treated as text not formatting, type a backslash first  $\$ . This means  $\$  gives \*,  $\$  gives \_ etc.

#### Superscript

number^number, e.g. 10^6 would display as 10<sup>6</sup>

## **Download Biosketch PDF**

### SNCBI Resources 🖂 How To 🖂

sctofighi@unm.edu My NCBI Sign Out

|                                                             | COVID-19 is an emerging, rapidly evolving situation.<br>Get the latest public health information from CDC: <u>https://www.coronavirus.gov</u> .<br>Get the latest research from NIH: <u>https://www.nih.gov/coronavirus</u> .<br>Find NCBI SARS-CoV-2 literature, sequence, and clinical content: <u>https://www.ncbi.nlm.nih.gov/sars-cov-2/</u> . |                                      |
|-------------------------------------------------------------|----------------------------------------------------------------------------------------------------|--------------------------------------|
| My NCBI » SciENc                                            | v » Lopez Biosketch Biomanufacturing 6-2020                                                                                                    | SciENcv: <u>About</u>   <u>Using</u> |
| Profile name:<br>Profile type:<br>Last Updated:<br>Sharing: | Lopez Biosketch Biomanufacturing 6-2020 [ Edit ]<br>NSF Biosketch <u>NSF Biographical Sketch Instructions</u><br>20 May 2020<br>Private [ Change ]                                                                                                    | Download: PDF XML                    |
| <b>----</b>                                                 |                                                                                                    | OMB-3145-0058                        |

NAME [<u>Edit</u>] Lopez, Gabriel

### NSF BIOGRAPHICAL SKETCH

#### NAME: Lopez, Gabriel

### POSITION TITLE & INSTITUTION: Professor, University of New Mexico

### (a) PROFESSIONAL PREPARATION

| INSTITUTION              | LOCATION      | MAJOR / AREA OF STUDY | DEGREE<br>(if applicable) | YEAR<br>YYYY |
|--------------------------|---------------|-----------------------|---------------------------|--------------|
| University of Colorado   | Boulder, CO   | Chemical Engineering  | BS                        | 1985         |
| University of Washington | Seattle, WA   | Chemical Engineering  | PHD                       | 1991         |
| Harvard University       | Cambridge, MA | Chemistry             | Postdoctoral Fellow       | 1991 - 1993  |

### (b) APPOINTMENTS

- 2016 present Professor, University of New Mexico, Chemical & Biological Engineering
- 2016 2020 Vice President for Research, University of New Mexico
- 2016 2018 Adjunct Professor, Duke University, BME, ME and Material Sciences
- 2011 2016 Research Professor, University of New Mexico, Chemical Engineering
- 2011 2015 Director and PI, Duke University, Research Triangle MRSEC
- 2010 2016 Professor, Duke University, BME, ME and Material Sciences
- 2005 2009 Director, University of New Mexico, Center for Biomedical Engineering
- 2004 2010 Professor, University of New Mexico, Chemical Engineering
- 1999 2004 Assoc. Professor, University of New Mexico, Chem & Nuclear Eng. and Chem
- 1993 1999 Assistant Professor, University of New Mexico, Chem & Nuclear Eng. and Chem

### (c) PRODUCTS

BS-1 of 2

### Products Most Closely Related to the Proposed Project

- 1. Ghoorchian A, Chilkoti A, López G. Simple Assay for Proteases Based on Aggregation of Stimulusresponsive Polypeptides. Analytical Chemistry. 2014; 86(12):6103-6110.
- Ghoorchian A, Simon JR., Bharti B, Han W, Zhao X, Chilkoti A, López G. Bioinspired Reversibly Cross-linked Hydrogels Comprising Polypeptide Micelles Exhibit Enhanced Mechanical Properties. Advanced Functional Materials. 2015; 25(21):3122-3130.
- Han W, Chilkoti A, López G. Self-assembled hybrid elastin-like polypeptide/silica nanoparticles enable triggered drug release. Nanoscale. 07 A; 9(18):6178-6186. Available from: http://dx.doi.org/10.1039/C7NR00172J DOI: 10.1039/C7NR00172J
- Simon J, Carroll N, Rubinstein M, Chilkoti A, Lopez G. Programming Molecular Self-assembly of Intrinsically Disordered Proteins Containing Sequences of Low-complexity. Nature Chemistry. 2017; 9(6):509-515.

### Other Significant Products, Whether or Not Related to the Proposed Project

- Han W, MacEwan S, Chilkoti A, López G. Bio-inspired Synthesis of Hybrid Silica Nanoparticles Templated from Elastin-like Polypeptide Micelles. Nanoscale. 15 J; 7(28):12038-12044.
- 2. Li L, Shields IV W, Huang J, Zhang Y, Ohiri K, Yellen B, Chilkoti A, Lopez G. Rapid Capture of

Biomolecules from Blood via Stimuli-Responsive Elastomeric Particles for Acoustofluidic Separation. Analytical Chemistry. Subm;

- Li L, Mo C, Chilkoti A, Lopez GP., Carroll N. Creating Cellular Patterns using Genetically Engineered, Gold- and Cell-binding Polypeptides. Biointerphases. 2016; 11(2):021009.
- Li L, Li NK., Tu Q, Im O, Mo C, Han W, Fuss WH., Carroll NJ., Chilkoti A, Yingling YG., Zauscher S, López G. Functional Modification of Silica through Enhanced Adsorption of Elastin-Like Polypeptide Block Copolymers. Biomacromolecules. 2018; 19(2):298-306.
- Thapa A, Han W, Simons R, Chilkoti A, Chi E, López G. Effect of Detergents on the Thermal Behavior of Elastin-like Polypeptides. Biopolymers. 2013; 99(1):55-62. issn: 1097-0282

### (d) SYNERGISTIC ACTIVITIES

- 1. Vice President for Research, UNM Oversees and fosters research enterprise and knowledge dissemination through academic research on UNM's main and branch campuses.
- 2. Member, Committee on Equal Opportunities in Science and Engineering This congressionally-mandated body plays an important role with respect to advising the NSF on broadening participation, specifically as related to the full participation of women, underrepresented minorities and persons with disabilities in scientific, engineering and related fields.
- 3. Member, Board of Directors, STC.UNM Corp. STC.UNM supports innovation, technology transfer, and catalysis of economic development at the University of New Mexico.
- 4. Leadership in Diversifying Materials Science and Engineering Led diversity efforts of the NSF's Research Triangle-MRSEC and achieved a dramatic increase in participation of URMs and women well above the national average within the MRSEC program and DMR-sponsored research in general; formally recognized for this leadership by Duke University in 2016.
- 5. Development of New Methods for Manufacturing Polymeric Biomaterials Demonstrated that elastomer particles exhibit negative acoustic contrast in water, a discovery that has led to innovations licensed by two start-up companies, one (Encapsio) focused on scale-up of manufacture of elastomeric particles, and a second (BennuBio), focused on highly parallel acoustofluidics and flow cytometry.

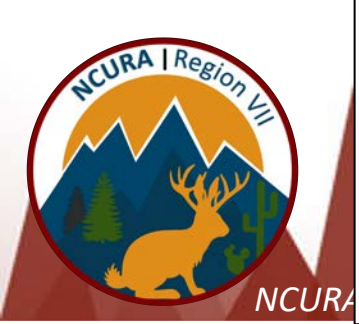

# Creating an NSF Current & Pending Document

My NCBI » SciENcv

SciENcv: About | Using

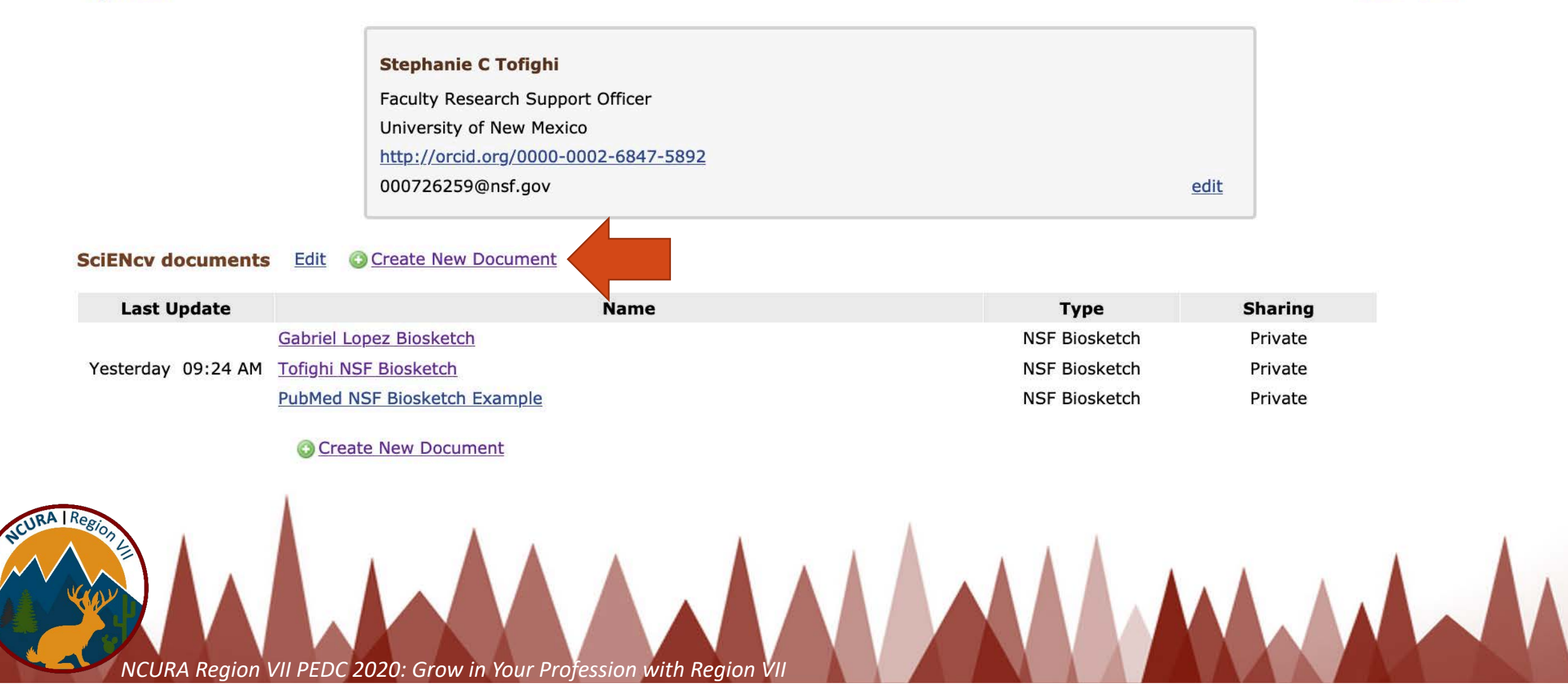

# Creating an NSF Current & Pending Document

My NCBI » SciENcv SciENcv: About | Using **Create a New Document** Document name NSF Current and Pending Document Enter a name to help you to identify this document NIH Biosketch Format NIH Fellowship Biosketch edit NSF Biosketch NSF Current and Pending Support SciENcy documents Edit IES Biosketch Last Update Sharing Select a format for this document Private Gabrie Yesterday 09:24 AM Tofigh Private PubMe Private Choose data source Start with a blank document Existing Document: Gabriel Lopez Biosketch • OC Sharing Private O Public You can change the shared settings at any time. Cancel Create NCURA Region VII PEL

# NSF Current and Pending

### Add Current and Pending Proposals <u>AND</u> In-Kind Contributions NOT already identified in the Facilities, Equipment, and Other Resources Document

NCURA Region VII PEDC 202

| Profile name:                  | NSF Current and Pending Document [ Edit ]                                                       | Download: PDF |
|--------------------------------|-------------------------------------------------------------------------------------------------|---------------|
| Profile type:<br>Last Updated: | NSF Current and Pending Support <u>Current and Pending Support Instructions</u><br>20 July 2020 |               |
| Sharing:                       | Private [ <u>Change</u> ]                                                                       | OMB-3145-0058 |
|                                |                                                                                                 |               |

NAME [<u>Edit</u>] Tofighi, Stephanie

### **Current and Pending Support Summary**

### **PROJECT/PROPOSAL INFORMATION**

Current and Pending Support includes all resources made available to an individual in support of and/or related to all of his/her research efforts, regardless of whether or not they have monetary value. [1] Information must be provided about all current and pending support, including this project, for ongoing projects, and for any proposals currently under consideration from whatever source [2], irrespective of whether such support is provided through the proposing organization or is provided directly to the individual. Concurrent submission of a proposal to other organizations will not prejudice its review by NSF, if disclosed.[3]

[1] If the time commitment or dollar value is not readily ascertainable, reasonable estimates should be provided.

[2]For example, Federal, State, local, foreign, public or private foundations, non-profits, industrial or other commercial organizations or internal funds allocated toward specific projects.

[3] The Biological Sciences Directorate exception to this policy is delineated in PAPPG Chapter II.D.2.

### **IN-KIND CONTRIBUTION INFORMATION**

Current and Pending Support also includes in-kind contributions (such as office/laboratory space, equipment, supplies, employees, students). If the in-kind contributions are intended for use on the project being proposed to NSF, the information must be included as part of the Facilities, Equipment and Other Resources section of the proposal and need not be replicated in the individual's Current and Pending Support submission. In-kind contributions not intended for use on the project/proposal being proposed that have associated time obligations must be reported below. If the time commitment or dollar value is not readily ascertainable, reasonable estimates should be provided.

You have not listed any support. Add Project/Proposal Add In-Kind Contribution

# Adding Entries to Current & Pending Document

### **Current & Pending Support**

NCURA Region VII PEDC 2020: Grow in Your Profession with Region VII

| current and Pending Support                                                               | Current and Pending Support                                            |
|-------------------------------------------------------------------------------------------|------------------------------------------------------------------------|
| * required field                                                                          |                                                                        |
| Current OPending OSubmission planned OTransfer of support                                 |                                                                        |
| Project / Proposal Title *                                                                | Status of Support * O Current O Pending                                |
|                                                                                           | Source of Support *                                                    |
| Proposal / Award Number                                                                   |                                                                        |
| (if available)                                                                            |                                                                        |
| Source of Support *                                                                       | Partermance                                                            |
|                                                                                           | renormance                                                             |
| Primary Place of *                                                                        | Summary of In-Kind Ex: Office, laboratory space, students, e           |
| Performance                                                                               | Contributions *                                                        |
| Project Proposal Support MM YYYY Project Proposal Support MM YYYY End Date (if available) | Time Commitment- Person-Month(s) (or Partial Person-Months) Per Year * |
|                                                                                           |                                                                        |
| Total award amount * \$ Enter as USD (include indirect costs)                             | Year YYYY Person-months 00.00                                          |
|                                                                                           | Add year                                                               |
| Person-Month(s) or (Partial Person-Months) Per Year Committed to the Project *            |                                                                        |
| Year YYYY Person-months 00.00                                                             | Dollar Value of In Kind \$ Enter as USD (include indirect costs)       |
| Add year                                                                                  | Contribution *                                                         |
| Faux Faux 9 add apathor aptry Cancel                                                      | Save Save & add another entry Cancel                                   |
| SAVE SAVE & AUT AUTOUR BUTY LATER                                                         |                                                                        |

### **In-Kind Contributions**

×

\* required field

#### **Current and Pending Support Summary**

#### **PROJECT/PROPOSAL INFORMATION**

Current and Pending Support includes all resources made available to an individual in support of and/or related to all of his/her research efforts, regardless of whether or not they have monetary value. [1] Information must be provided about all current and pending support, including this project, for ongoing projects, and for any proposals currently under consideration from whatever source [2], irrespective of whether such support is provided through the proposing organization or is provided directly to the individual. Concurrent submission of a proposal to other organizations will not prejudice its review by NSF, if disclosed.[3]

[1]If the time commitment or dollar value is not readily ascertainable, reasonable estimates should be provided.

[2]For example, Federal, State, local, foreign, public or private foundations, non-profits, industrial or other commercial organizations or internal funds allocated toward specific projects.

[3]The Biological Sciences Directorate exception to this policy is delineated in PAPPG Chapter II.D.2.

#### **IN-KIND CONTRIBUTION INFORMATION**

Current and Pending Support also includes in-kind contributions (such as office/laboratory space, equipment, supplies, employees, students). If the in-kind contributions are intended for use on the project being proposed to NSF, the information must be included as part of the Facilities, Equipment and Other Resources section of the proposal and need not be replicated in the individual's Current and Pending Support submission. In-kind contributions not intended for use on the project/proposal being proposed that have associated time obligations must be reported below. If the time commitment or dollar value is not readily ascertainable, reasonable estimates should be provided.

| Project/Proposal Title                                                                                                    | Source of Support                              | Status of Status | Total Award<br>Amount | Support Start Date |               |             |
|----------------------------------------------------------------------------------------------------|------------------------------------------------|------------------|-----------------------|--------------------|---------------|-------------|
| EAGER: Engineered, Smart,<br>Nucleic Acid-Binding, Intrinsically<br>Disordered Proteins to Enable<br>Ubiquitous Detection of Viral<br>Pathogens and Diagnosis | National Science Foundation                    | Current          | \$300000              | Jul 2020           | <u>Delete</u> | Edit        |
| RoL: Conference: DESYN-C3: An<br>International Conference on<br>Engineering Synthetic Cells and<br>Organelles                                                 | National Science Foundation                    | Current          | \$100000              | Sep 2018           | <u>Delete</u> | Edit        |
| Acoustofluidic Pipette for Rapid<br>and Multiplexed Serodiagnosis of<br>COVID-19                                                                              | University of Colorado (NIH)                   | Pending          | \$122399              | Apr 2021           | <u>Delete</u> | Edit        |
| FMRG: Biomanufacturing of<br>Advanced Protein Materials                                                                                                    | Massachusetts Institute of<br>Technology (NSF) | Pending          | \$750000              | Jan 2021           | <u>Delete</u> | <u>Edit</u> |
| Acoustofluidic Pipette for Rapid<br>Serodiagnosis of Candida Infection                                                                                        | University of Colorado (NIH)                   | Pending          | \$60600               | Oct 2020           | Delete        | Edit        |

Add Project/Proposal Add In-Kind Contribution

# Download Current & Pending PDF

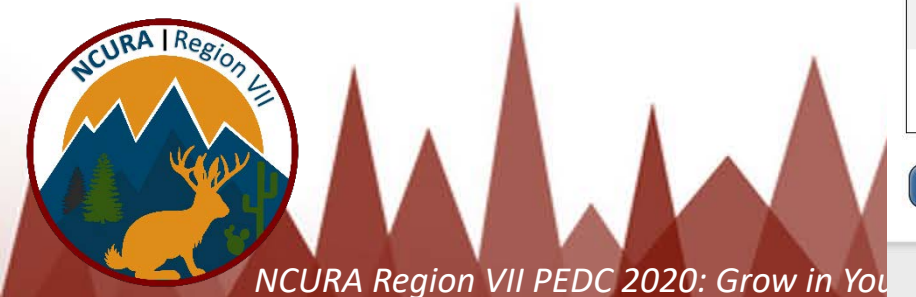

Download: PDF

### **Current and Pending Document PDF**

| NSF CURRENT AND PENDING SUPPORT                                               |                                                                                                    |                                                                                                    | L                                            | ·                                                                                                    |                               | 2024 | 0.5                                                                                      |                                                                                                    |                             |
|-------------------------------------------------------------------------------|----------------------------------------------------------------------------------------------------|----------------------------------------------------------------------------------------------------|----------------------------------------------|----------------------------------------------------------------------------------------------------|-------------------------------|------|------------------------------------------------------------------------------------------|----------------------------------------------------------------------------------------------------|-----------------------------|
| ΡL                                                                            | PI/co-PI/Senior Personnel: Lopez, Gabriel PROJECT/PR                                                                  |                                                                                                    |                                              |                                                                                                    | JECT/PROPOSAL PENDING SUPPORT |      |                                                                                          | 0.5                                                                                                    |                             |
| PR                                                                            | OJECT/P                                                                                                    | ROPOSAL CURRENT SUPPORT                                                                                                    |                                              | Project/Proposal Title: Acoustofluidic Pipette for Rapid and Multiplexed Serodiagnosis of                                                                                                    |                               |      |                                                                                          | roposal Title: Acoustofluidic Pipette for Rapid Serodia                                                                                                    | gnosis of Candida Infection |
| 1.                                                                            | Project/Pr<br>Disordere<br>Proposal/A<br>Source of<br>Primary P<br>Project/Pr                                         | oposal Title: EAGER: Engineered, Smart, Nucleic Acid<br>d Proteins to Enable Ubiquitous Detection of Viral Path<br>Award Number (if available): CBET2031774<br>Support: National Science Foundation<br>lace of Performance: University of New Mexico<br>roposal Support Start Date (if available): 2020/07                                                                                                    | l-Binding, Intrinsical<br>logens and Diagnos | COVID-19<br>Proposal/Award Number (if available):<br>Source of Support: University of Colorado (NIH)<br>Primary Place of Performance: University of New Mexico<br>Project/Proposal Support Start Date (if available): 2021/04<br>Project/Proposal Support End Date (if available): 2024/03<br>Total Award Amount (including Indirect Costs): \$122,399                                                                                                    |                               |      | Proposal/<br>Source of<br>Primary P<br>Project/Pr<br>Project/Pr<br>Total Awa<br>Person-M | Award Number (if available):<br><sup>7</sup> Support: University of Colorado (NIH)<br>Place of Performance: University of New Mexico<br>roposal Support Start Date (if available): 2020/10<br>roposal Support End Date (if available): 2022/09<br>ard Amount (including Indirect Costs): \$60,600<br>Ionth(s) (or Partial Person-Months) Per Year Commit | ted to the Project:         |
|                                                                               | Project/Pr                                                                                                    | oposal Support End Date (if available): 2022/06                                                                                                    |                                              | Person-Month(s) (or Partial Person-Months) Per Year Committed to the Project:                                                                                                    |                               |      | Year                                                                                     | Person-months per year committed                                                                                                    | ]                           |
| Person-Month(s) (or Partial Person-Months) Per Year Committed to the Project: |                                                                                                    | Year                                                                                                    | Person-months per year committed             |                                                                                                    | 2021                          | 0.49 |                                                                                          |                                                                                                    |                             |
|                                                                               | Year                                                                                                    | Person-months per year committed                                                                                                    |                                              | 2021                                                                                                    | 1.28                          |      | 2022                                                                                     | 0.78                                                                                                    |                             |
|                                                                               | 2021                                                                                                    | 0.5                                                                                                    |                                              | 2022                                                                                                    | 0.75                          |      |                                                                                          |                                                                                                    |                             |
|                                                                               | 2022                                                                                                    | 0.5                                                                                                    |                                              | 2023                                                                                                    | 0.75                          |      |                                                                                          |                                                                                                    |                             |
| 2.                                                                            | Project/Pr<br>Engineerin<br>Proposal/A<br>Source of<br>Primary P<br>Project/Pr<br>Project/Pr<br>Total Awa<br>Person-M | oposal Title: RoL: Conference: DESYN-C3: An Intern<br>og Synthetic Cells and Organelles<br>Award Number (if available): CBET1841170<br>Support: National Science Foundation<br>lace of Performance: University of New Mexico<br>oposal Support Start Date (if available): 2018/09<br>oposal Support End Date (if available): 2020/08<br>ard Amount (including Indirect Costs): \$100,000<br>onth(s) (or Partial Person-Months) Per Year Committee | ational Conference                           | <ul> <li>Project/Proposal Title: FMRG: Biomanufacturing of Advanced Protein Materials<br/>Proposal/Award Number (if available):<br/>Source of Support: Massachusetts Institute of Technology (NSF)<br/>Primary Place of Performance: University of New Mexico<br/>Project/Proposal Support Start Date (if available): 2021/01<br/>Project/Proposal Support End Date (if available): 2025/12<br/>Total Award Amount (including Indirect Costs): \$750,000<br/>Person-Month(s) (or Partial Person-Months) Per Year Committed to the Project:<br/>Year Person-months per year committed</li> </ul> |                               |      |                                                                                          |                                                                                                    |                             |
|                                                                               | Year                                                                                                    | Person-months per year committed                                                                                                    |                                              | 2021                                                                                                    | 1                             |      |                                                                                          |                                                                                                    |                             |
|                                                                               | 2019                                                                                                    | 0.25                                                                                                    |                                              | 2022                                                                                                    | 0.5                           |      |                                                                                          |                                                                                                    |                             |

0.5

PS-1 of 3

2020

0.25

PS-2 of 3

2023

CPS-3 of 3

# Using Existing Documents as Templates for other Types of Biosketches

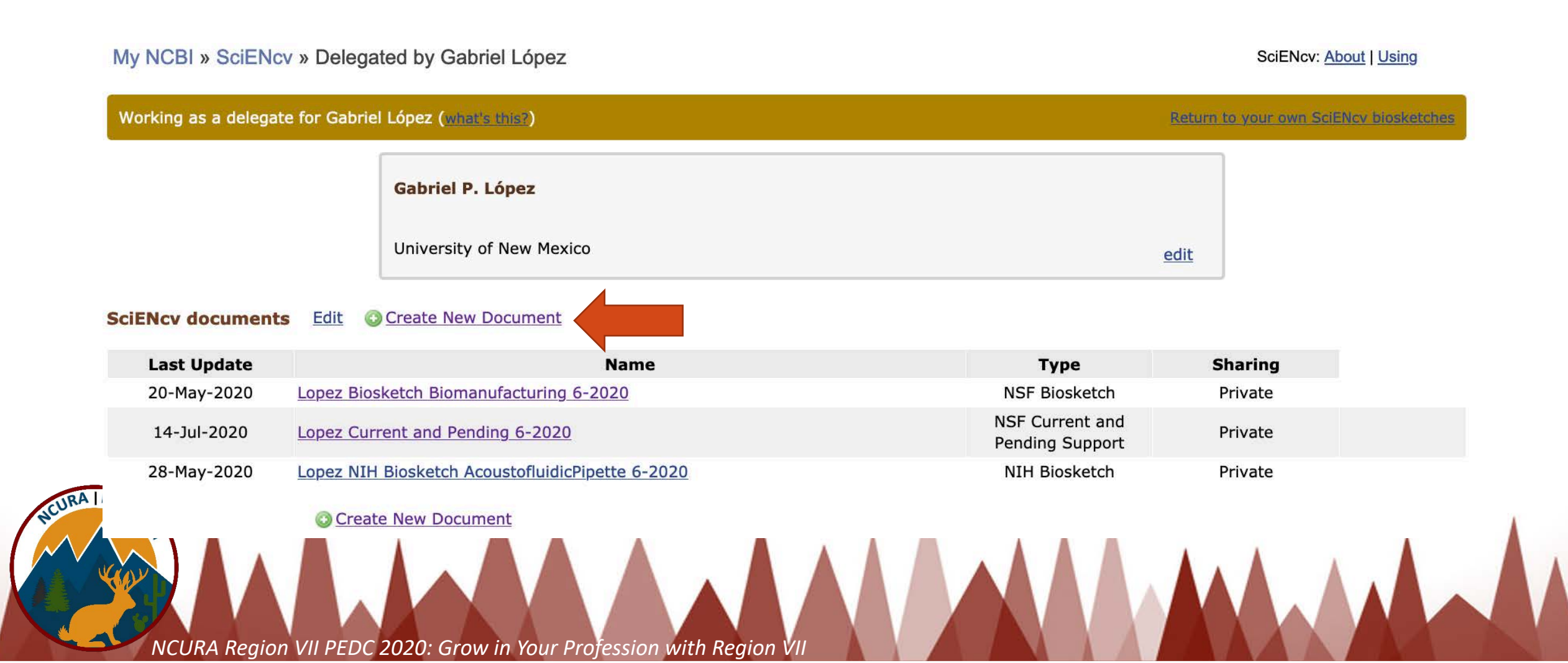

# Using Existing Documents as Templates for other Types of Biosketches

|                                                                                                    | Create a New Docume | ent                                                                                                    |                                      |
|----------------------------------------------------------------------------------------------------|---------------------|----------------------------------------------------------------------------------------------------|--------------------------------------|
| My NCBI » SciENcv » Delegated by Gabriel Lóp                                                                                                    | Document name       | IES Biosketch Test<br>Enter a name to help you to identify this document                                                                                                    | SciENcv: <u>About</u>   <u>Using</u> |
| Working as a delegate for Gabriel López ( <u>what's this?</u> )<br>Gabriel P. López<br>University of New N                                                                             | Format              | <ul> <li>NIH Biosketch</li> <li>NIH Fellowship Biosketch</li> <li>NSF Biosketch</li> <li>NSF Current and Pending Support</li> <li>IES Biosketch</li> <li>Select a format for this document</li> </ul>                                                                                            | to your own SciENcv biosketches      |
| SciENcv documents       Edit       Create New Docume         Last Update       20-May-2020       Lopez Biosketch Biomanufactur         14-Jul-2020       Lopez Current and Pending 6-2 | Choose data source  | <ul> <li>Start with a blank document</li> <li>Existing Document: Lopez NIH Biosketch Acoustofluidi</li> <li>External source: eRA Commons</li> <li>You must link to an eRA Commons account to use this option.<br/>Documentation on how to link an external account is available here.</li> </ul> | Sharing<br>Private<br>Private        |
| 28-May-2020 Lopez NIH Biosketch Acoustoflu                                                                                                    | Sharing             | <ul> <li>Private</li> <li>Public</li> <li>You can change the shared settings at any time.</li> <li>Create Cancel</li> </ul>                                                                                                    | Private                              |

### **Related Information Transfers to New Format**

| Profile name:                                                                                                    | IES Test Using NSF Tem                                                                                                    | plate [Edit]                                                                                                    |                                                                                  | Download                                                                                                    | PDF Word XML                                               | B. Positions and Honors                                                                                                    |
|----------------------------------------------------------------------------------------------------|----------------------------------------------------------------------------------------------------|----------------------------------------------------------------------------------------------------|----------------------------------------------------------------------------------|----------------------------------------------------------------------------------------------------|------------------------------------------------------------|----------------------------------------------------------------------------------------------------|
| Profile type:<br>Last Updated:<br>Sharing:                                                                                                    | IES BioSketch <u>IES grant</u><br>20 July 2020<br>Private [ <u>Change</u> ]                                                                       | application instructions                                                                                                    |                                                                                  |                                                                                                    |                                                            | Positions and Employment       [Edit entries.]         2011 - 2016       Assistant Professor, Georgia Institute of Technology, School of Psychology, Atlanta, GA         2014 - 2014       The Class of 1969 Teaching Fellow, Georgia Institute of Technology, Center of Teaching and Learning, Atlanta, GA         2016 - present       Assistant Professor, University of New Mexico, Department of Psychology, Albuquerque, NM                                                                                                    |
| NAME [ <u>Edit</u> ]<br>Tofighi, Davood                                                                                                    |                                                                                                    |                                                                                                    | OMB No. 0925-0001 and 0925-0002 (Rev. 03/2020 Approved Through 02/28/2023)       |                                                                                                    |                                                            | Other Experience and Professional Memberships         You have not listed any professional memberships. Please add one.         Honors         You have not listed any honors. Please add one.                                                                                                    |
| Click here to link                                                                                                    | RA Commons account                                                                                                    | ORCID ID                                                                                                    |                                                                                  |                                                                                                    |                                                            |                                                                                                    |
|                                                                                                    |                                                                                                    | http://orcid.org/0000-0002-684                                                                                                    | .7- <u>5892</u>                                                                  |                                                                                                    |                                                            | C. Contribution to Education Research [Edit section]                                                                                                    |
| EDUCATION                                                                                                    | TRATHING                                                                                                    |                                                                                                    |                                                                                  |                                                                                                    |                                                            | Classican                                                                                                    |
| EDUCATION/TRAINING [Edit entries]<br>(Begin with baccalaureate and include postdoctoral training if applicable. Add/delete rows as necessary) |                                                                                                    |                                                                                                    |                                                                                  |                                                                                                    |                                                            | <ul> <li>a. Enders CK, Tofighi D. Centering Predictor Variables in Cross-sectional Multilevel Models: A New Look at an Old Issue. Psychological Methods. 2007;<br/>12(2):121-138.</li> </ul>                                                                                                    |
| INSTITUTION                                                                                                    | AND LOCATION                                                                                                    | DEGREE<br>(if applicable)                                                                                                    | ММ/ҮҮҮҮ                                                                          | FIELD OF STUDY                                                                                                    |                                                            | <ul> <li>Tofighi D, MacKinnon D. RMediation: An R package for mediation analysis confidence intervals. Behavior research methods. 2011; 43(3):692-700.<br/>1554-3528</li> </ul>                                                                                                    |
| Sharif Institute o<br>Iran                                                                                                    | f Technology, Tehran ,                                                                                                    | BACHELOR OF SCIENCE                                                                                                    | 1999                                                                             | Industrial Engineering                                                                                                    |                                                            | c. Tofighi D, West SG, MacKinnon DP. Multilevel mediation analysis: The effects of omitted variables in the 1-1-1 model. Br J Math Stat Psychol. 2013<br>May;66(2):290-307. PubMed PMID: 22594884; NIHMSID: NIHMS628014; PubMed Central PMCID: PMC4814716.                                                                                                    |
| University of Net                                                                                                    | oraska, Lincoln, NE                                                                                                    | MASTER OF SCIENCE                                                                                                    | 2003                                                                             | Industrial Engineering                                                                                                    |                                                            | d. Tofighi D, Mackinnon DP, Yoon M. Covariances between regression coefficient estimates in a single mediator model. Br J Math Stat Psychol. 2009 Nov;62(PI<br>3):457-84. PubMed PMID: 18652738; NIHMSID: NIHMSI73369; PubMed Central PMCID: PMC2819398.                                                                                                    |
| University of Net                                                                                                    | oraska, Lincoln, NE                                                                                                    | MASTER OF SCIENCE                                                                                                    | 2005                                                                             | Educational Psychology                                                                                                    |                                                            |                                                                                                    |
| Arizona State Un                                                                                                    | iversity, Tempe, AZ                                                                                                    | DOCTOR OF PHILOSOPHY                                                                                                    | 2010                                                                             | Psychology (Quantitative Methods)                                                                                                    |                                                            | Description                                                                                                    |
| 🚳 add another d                                                                                                    | <u>egree/training</u>                                                                                                    |                                                                                                    |                                                                                  |                                                                                                    |                                                            | Citations a. Tofighi D, Kelley K. Assessing Omitted Confounder Bias in Multilevel Mediation Models. Multivariate Behav Res. 2016;51(1):86-105. PubMed PMID: 26881959.                                                                                                    |
| A. Personal S<br>I implemented a<br>effectively analy:<br>areas of research<br>public. Many stur<br>Optional: You may                         | Statement [ Edit statement<br>hands-on research experie<br>te the data they had collect<br>in psychology and provide<br>dents used the experience | tement ]<br>ence as the final project in my Designed through their own research and ad the opportunity for the students to contribute to their masters thesis | In and Analysis of I<br>prepare a poster p<br>to more effectively<br>s projects. | Experiments graduate course at UNM that taugh<br>presentation. The course was attended by stude<br>understand their data and communicate their t<br>periegnee and qualifications for this project. | ht the students to<br>ents from various<br>findings to the | <ul> <li>b. Tofighi D, Hsiao YY, Kruger ES, MacKinnon DP, Van Horn ML, Witkiewitz KA. Sensitivity Analysis of the No-Omitted Confounder Assumption in Latent Growth Curve Mediation Models. Struct Equ Modeling. 2019;26(1):94-109. PubMed PMID: 31057318; NIHMSID: NIHMS1512540; PubMed Central PMCID: PMC6497405.</li> <li>c. Enders CK, Tofighi D. The Impact of Misspecifying Class-Specific Residual Variances in Growth Mixture Models. Structural Equation Modeling: A Multidisciplinary Journal. 2008; 15(1):75-95.</li> <li>d. Tofighi D, Enders C. Identifying the correct number of classes in growth mixture models. Advances in Latent Variable Mixture Models. 01/0; 2007(1):317-341.</li> </ul> |
| optional: rou may                                                                                                    | nuentity up to tour peer re                                                                                                    | vieweu publications that specifically                                                                                                    | ' nighlight your exp                                                             | perience and qualifications for this project.                                                                                                    |                                                            |                                                                                                    |
| Select citations                                                                                                    |                                                                                                    |                                                                                                    |                                                                                  |                                                                                                    |                                                            |                                                                                                    |

You have not listed any citations.

#### D. Additional Information: Research Support and/or Scholastic Performance [Edit awards]

There are no awards linked to this profile. Please edit the list to see available awards.

# Suggested Checklist

My NCBI Owner (PI)

Create My NCBI account

- Add ORCiD account information (if applicable)
- Assign Delegates to My Bibliography AND sciENcv using associated email addresses
- Share relevant original documents w/ delegate

My NCBI Delegate (Administrator)

Create My NCBI account

If ORCiD account is not linked or is not updated effectively, build My Bibliography with PI publications.

Transfer relevant information to sciENcv application from original documents.

Download PDFs and share with PI to let them know you're done.

# **Final Thoughts**

- NIH is now requiring ORCiD IDs for individuals supported by Research Training, Fellowship, Research Education, and Career Development Awards
  - <u>https://grants.nih.gov/grants/guide/notice-files/NOT-OD-19-109.html</u>
- Other agencies may follow this trend.
- Register for your ORCiD ID and direct faculty to do the same at <u>https://orcid.org</u>
- Learn more about adding a Trusted Individual <u>here</u>.

### Questions about this Presentation? Contact the Presenters:

### Stephanie Tofighi at <a href="mailto:sctofighi@unm.edu">sctofighi@unm.edu</a>

Have a topic you want to see presented or discussed? Contact the Region VII PEDC with your ideas: OSP\_info@mail.colostate.edu